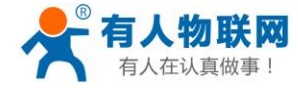

文件版本: V1.0.7

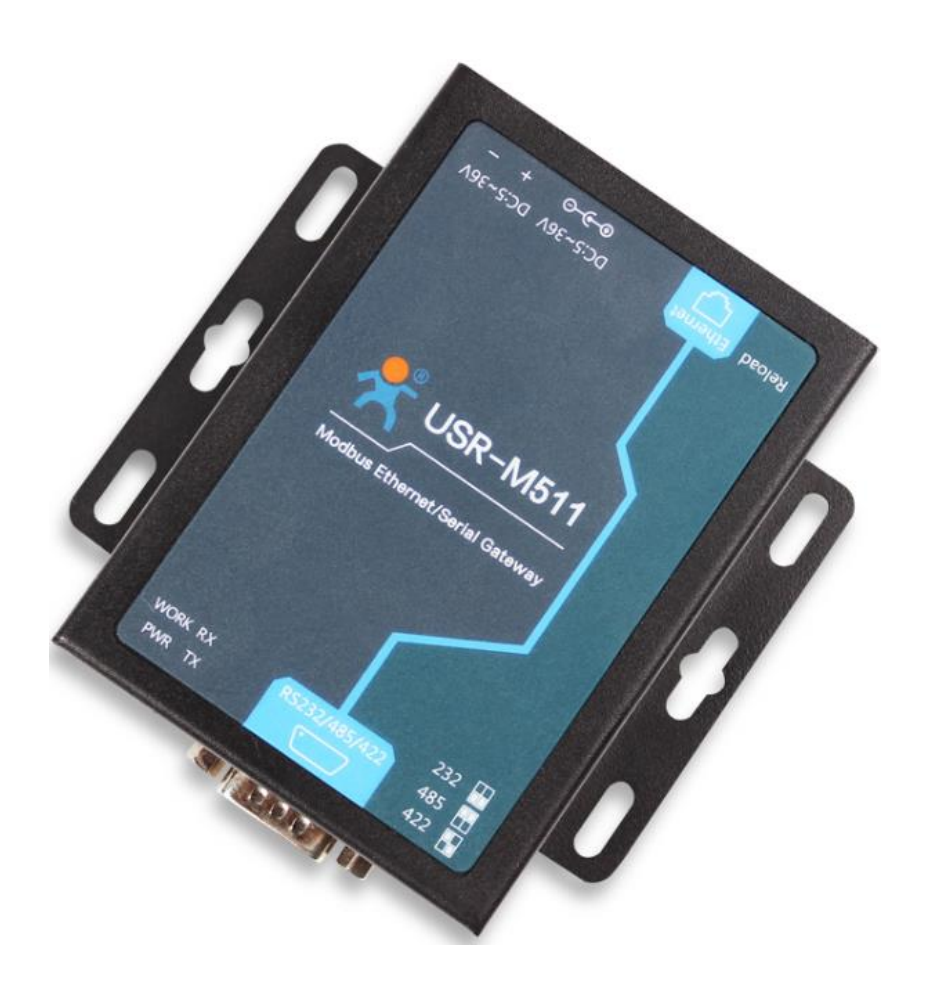

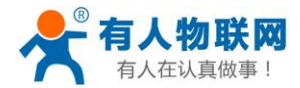

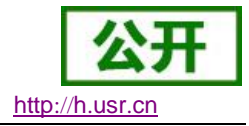

## 功能特点

- 全新的硬件防护,串口、网口、电源均有高级别的防护,适合更苛刻的工业环境
- 全新 ARM 内核,工业级工作温度范围,精心优化的 TCP/IP 协议栈,稳定可靠
- 10/100Mbps 网口,支持 Auto-MDI/MDIX,交叉直连网线均可使用
- 支持 Modbus\_RTU 从机、Modbus\_RTU 主机、Modbus\_ASCII 从机、Modbus\_ASCII 主机等多种工作 模式
- 支持 Modbus 主机预读取功能,保证 16 路主机频繁查询不超时
- 支持8条从机指令自动查询功能,可以自定义查询指令读取
- 支持 Modbus 网页管理功能,能够通过网页进行 Modbus 从机的监管和控制
- 支持过滤 ID/IP 功能,使用起来更加安全方便
- 一个端口可支持八路 TCP Client, TCP Server 支持十六路连接
- 支持虚拟串口工作方式,提供相应软件(USR-VCOM)
- 串口波特率支持 600bps~230.4K bps; 支持 None, Odd, Even, Mark, Space 五种校验方式
- 支持静态 IP 地址或者 DHCP 自动获取 IP 地址,并可以通过 UDP 广播协议查询网络内的设备
- 提供上位机 TCP/IP socket 编程例子, VB、Android、IOS 等
- Reload 按键,一键恢复默认设置,不怕设置错
- RJ45 带 Link/Data 指示灯,网口内置隔离变压器,1.5KV 电磁隔离
- 从 IEEE 购买的全球唯一 MAC 地址(D8-B0-4C 开头),也允许用户自定义 MAC 地址
- 支持通过网络升级固件,固件更新更方便
- 支持服务器域名地址解析
- 支持网页端口(默认 80)更改
- 支持 keepalive 机制,可快速探查死连接等异常并快速重连
- 支持账户跟密码,可用于网页登录以及网络设置,更安全
- 串口可自由选择 RS232/RS485/RS422, 默认为 DB9 公头,提供 RS485/RS422 转换板
- 电源接口支持 DC 电源插座与 5.08-2 接线端子,支持宽电压供电(5~36V)

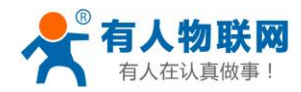

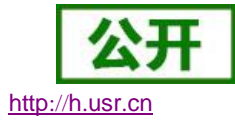

## 目录

| USI | R-M511 软件词 | 设计手册          | 1  |
|-----|------------|---------------|----|
| 1.  | 产品概述       |               | 4  |
|     | 1.1. 产品    | 品简介           | 4  |
|     | 1.2. 基本    | 本参数           | 4  |
| 2.  | 产品功能       |               | 6  |
|     | 2.1. 默计    | 人参数           | 6  |
|     | 2.2. 基征    | 出功能介绍         | 6  |
|     | 2.2.1.     | 静态 IP/DHCP    | 7  |
|     | 2.2.2.     | 硬件恢复出厂设置功能    | 8  |
|     | 2.2.3.     | WebServer     | 8  |
|     | 2.2.4.     | 网络固件升级        | 9  |
|     | 2.2.5.     | 串口基本参数        | 10 |
|     | 2.2.6.     | Modbus 指令存储   | 11 |
|     | 2.2.7.     | 主动上报网络服务器     | 12 |
|     | 2.2.8.     | 串口成帧机制        | 12 |
|     | 2.2.9.     | 类 RFC2217     | 13 |
|     | 2.3. Mo    | dbus 协议传输     | 14 |
|     | 2.3.1.     | Modbus 主机     | 15 |
|     | 2.3.2.     | Modbus 从机     | 18 |
|     | 2.4. Mo    | dbus 云从机      | 20 |
|     | 2.5. Mo    | dbus 管理       | 22 |
| 3.  | 设置协议       |               | 25 |
|     | 3.1. AT    | 指令设置协议        | 25 |
|     | 3.1.1.     | 串口 AT 指令的进入方法 | 25 |
|     | 3.1.2.     | 网络 AT 指令的进入方法 | 25 |
|     | 3.1.3.     | AT 错误提示符      | 26 |
|     | 3.1.4.     | AT 指令集        | 26 |
|     | 3.1.5.     | AT 指令详解:      | 28 |
| 4.  | 联系方式       |               | 35 |
| 5.  | 免责声明       |               | 36 |
| 6.  | 更新历史       |               | 37 |

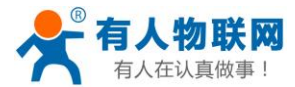

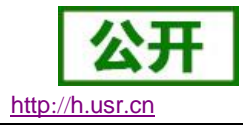

## 1. 产品概述

## 1.1.产品简介

串口服务器 USR-M511,是用来管理 Modbus 设备的网关产品,它不仅能够进行 Modbus 串口协议与网络协议的转换,而且能够对接入的 Modbus 设备进行集中管理,设置和查询,仅仅通过网页浏览器就能够控制接入的 Modbus 设备,方便快捷,简单高效

串口通信方式三合一,独特的接口集成优势,无需担心接口多样性的问题,支持常用的 RS232/RS485/ RS422 三种串行接口。

硬件看门狗机制, 抗干扰能力更强, 彻底拒绝假死。

本串口服务器内部搭载 ARM 处理器,功耗低,速度快,稳定性高。

内部集成了 TCP/IP 协议栈,用户利用它可以轻松完成嵌入式设备的网络功能,节省人力物力和开发时间, 使产品更快的投入市场,增强竞争力。

### 1.2. 基本参数

| 分类   | 参数        | 数值                             |
|------|-----------|--------------------------------|
|      | 工作电压      | DC 5~36 V                      |
|      | 工作电流      | 95mA@5V                        |
|      | 电源防护      | 防反接、ESD 空气 15KV 浪涌:4KV(8/20us) |
| 西州会粉 |           | 脉冲群: 1.5KV 100KHZ              |
| 硬件参数 | 网口规格      | RJ45、10/100Mbps、交叉直连自适应        |
|      | 网口保护      | ESD 接触: 8KV 浪涌: 4KV (10/700us) |
|      | 串口支持      | RS232/RS485/RS422              |
|      | 串口波特率     | 600 <sup>~</sup> 230.4K (bps)  |
|      | 串口保护      | ESD 接触: 8KV 浪涌: 4KV (8/20us)   |
|      | 网络协议      | IPV4, TCP/UDP                  |
|      | IP 获取方式   | 静态 IP、DHCP                     |
|      | 域名解析      | 支持                             |
|      | 用户配置      | 网页配置,串口/网络AT指令                 |
|      | 协议转换      | Modbus RTU/ASCII 转 Modbus TCP  |
|      | Modbus 管理 | 支持主动读取数据和查询数据功能                |
|      | 类 RFC2217 | 支持                             |
| 软件参数 | MOBBUS 从机 | 支持最多 16 路 TCP 主机查询             |

表 1 电气参数

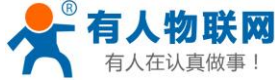

注册包 支持自定义、mac、透传云注册包 平均传输延时 <10ms 配套软件 虚拟串口、透传云 CE, FCC, ROHS 认证 尺寸 86\*81\*24mm (L\*W\*H) -40∼85°C 工作温度 存储温度 -45~105℃ 其他 工作湿度 5%~95% RH(无凝露) 存储湿度 5%~95% RH(无凝露) 发货配件 无 包装 静电泡沫

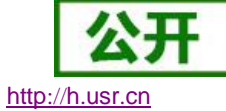

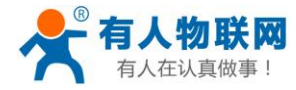

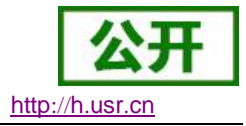

## 2. 产品功能

本章介绍一下 M511 所具有的功能,下图是 M511 的功能的整体框图,可以帮助您对产品有一个总体的认识。

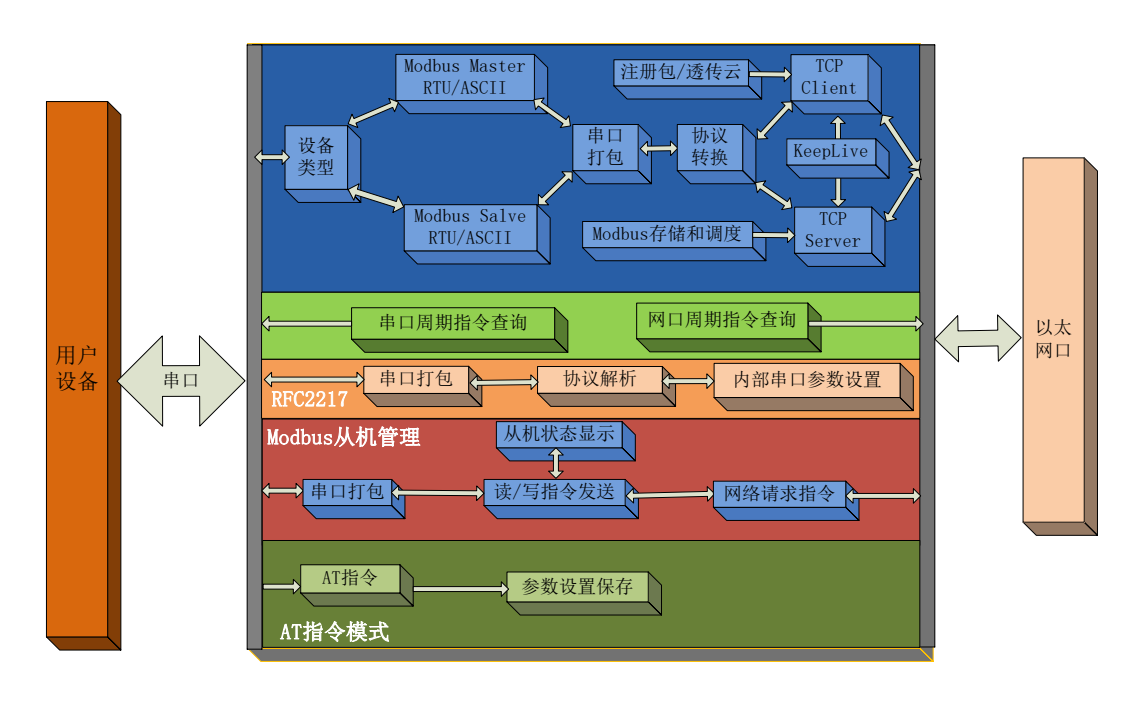

图1 M511 功能框图

### 2.1. 默认参数

| 表 2 | 设备默认参数 |
|-----|--------|
|-----|--------|

| 项目                | 内容               |
|-------------------|------------------|
| 用户名               | admin            |
| 密码                | admin            |
| M511 的 IP 地址      | 192. 168. 0. 7   |
| M511 的子网掩码        | 255. 255. 255. 0 |
| M511 的默认网关        | 192. 168. 0. 1   |
| M511 端口 1 默认的工作模式 | Modbus_RTU_从机    |
| M511 端口 1 默认的本地端口 | 502              |
| 串口波特率             | 115200           |
| 串口参数              | None/8/1         |

### 2.2. 基础功能介绍

本章主要介绍网络基础功能,所属参数,主要用于网络设备能够正常与所属网络进行通信。

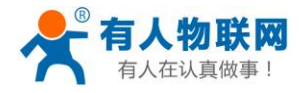

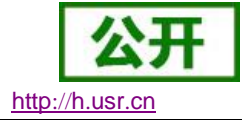

### 2.2.1.静态 IP/DHCP

| 固件:V1.0.4          |                               | <u>English</u>                                                                   |
|--------------------|-------------------------------|----------------------------------------------------------------------------------|
| ۲<br>۲             | <b>有人物联网</b><br>-物联网之联网专来-    | 有人在认真做事!                                                                         |
| 当前状态               | 参数                            | 帮助提示                                                                             |
| 本机IP设置             | IP地址获取方式: DHCP/AutolP ▼       | • IP地址获取方式:                                                                      |
| 串口                 | 本机IP: 192 · 168 · 4 · 7       | StaticIP表示使用静<br>态的IP地址;DHCP                                                     |
| 网络                 |                               | 表示动态获取IP地<br>址,子网掩码,网关                                                           |
| Modbus管理           | TMM29: 233 . 233 . 233 . 0    | 等                                                                                |
| 高级设置               | 网关地址: 192 . 168 . 0 . 1       | • 本机IP地址:<br>模块自身的IP地址                                                           |
| 模块管理               | DNS 服务器: 208 · 67 · 222 · 222 | • 子网掩码:<br>用来划分子网范围大                                                             |
|                    | 保存设置                          | 小<br>(一般是<br>255.255.255.0)<br>• <b>网关地址</b> :<br>访问外网的必经之路<br>(一般填路由器的IP<br>地址) |
| Copyright JiNan Us | r IOT Technology Limited      | 官网: <u>www.usr.cn</u>                                                            |

#### 图2 DHCP 与静态 IP

M511 的 IP 是所在局域网的身份标识,不能与同局域网的其他设备重复。

1. 静态 IP

静态 IP 是需要用户手动设置,设置的过程中注意同时写入 IP、子网掩码和网关,静态 IP 适合于 需要对 IP 和设备进行统计并且要一一对应的场景。

优点: 接入无法分配 IP 地址的设备都能够通过全网段广播模式搜索到。

缺点:不同局域网内网段不同需要配置正确的 IP 才能正常通讯。

2. DHCP

DHCP 主要作用是从网关主机动态的获得 IP 地址、Gateway 地址、DNS 服务器地址等信息,从 而免去设置 IP 地址的繁琐步骤。适用于不需指定设备 IP 的场景。

优点: 接入路由器等有 DHCP Server 的设备能够直接通讯,减少设置 IP 地址网关和子网掩码的烦恼 缺点: 接入无 DHCP Serve 的网络比如和电脑直连,M511 无法正常工作

参考 AT 指令(3031 及以上版本支持 AT 指令)

3. 子网掩码

**子网掩码**:它是一种用来指明一个 IP 地址的哪些位标识的是主机所在的子网,以及哪些位标识的是主机的位掩码。

4. 网关:所在局域网内路由器的 IP 地址,如果设置错误则不能够正确连接外网。

参考 AT 指令

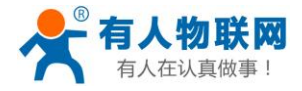

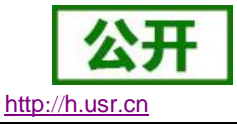

表 3 IP 地址方式/IP 地址/子网掩码/网关 AT 指令举例

 指令名称
 描述

 AT+WANN
 设置和查询 M511 的 IP 获取方式, IP/子网掩码/网关参数

5. DNS 服务器地址

M511 域名解析的服务器地址可以设置,设置完域名服务器地址后,M511 需要域名解析时,均向该地址请求。

域名解析的服务器地址,默认为网关,在 DHCP 默认是域名服务器地址为自动获取。

DNS 服务器地址可设,能够在本地域名服务器不完善的情况下实现域名解析。

参考 AT 指令

表 4 DNS AT 指令举例

| 指令名称   | 描述                     |
|--------|------------------------|
| AT+DNS | 设置和查询 M511 的 DNS 服务器地址 |

### 2.2.2.硬件恢复出厂设置功能

M511 能够恢复出厂设置,在 M511 上电的情况下,按下 Reload,保持按下 5s(按下时间大于 5s,小于 15s),松开,恢复出厂设置成功。

操作流程:按下 Reload→保持 5s→松开。

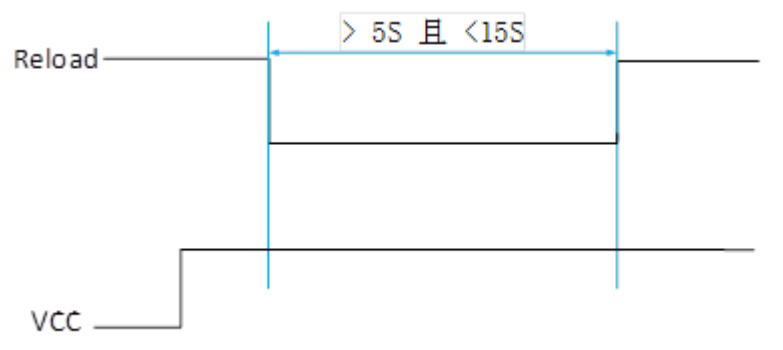

#### 图3 恢复出厂设置时序图

当 M511 在配置错乱参数,或者忘记设置密码时,可以使用硬件恢复出厂设置功能。 参考 AT 指令

表 5 恢复出厂设置 AT 指令举例

| 指令名称    | 描述           |
|---------|--------------|
| AT+RELD | 恢复 M511 出厂设置 |

### 2.2.3.WebServer

M511 带内置的网页服务器,与常规的网页服务器相同,用户可以通过网页设置参数也可以通过网页查看 M511 的相关状态,网页服务器默认使用 80 端口,另外 M511 提供了这个端口的修改功能,修改之后,可以通 过其他的端口来访问内置网页。

M511 带有网页服务器功能,通过网页服务器可以设置和查询 M511 参数。

网页设置参数:通过浏览器登陆 M511 网页设置 M511 网页参数。

M511 网页状态查询:通过网页可以查询 M511 工作状态,排查产生错误原因。

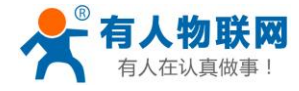

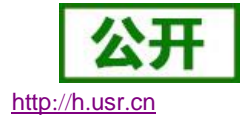

| ~~~~~~~~~~~~~~~~~~~~~~~~~~~~~~~~~~~~~~ | <b>有人物联网</b>                                 | 人在认真做事!               |
|----------------------------------------|----------------------------------------------|-----------------------|
| 当前状态                                   | 状态                                           | 帮助 ▲                  |
| 本机IP设置                                 | 模块名称: USR-M511<br>用/////                     | • 法行时间 •              |
| 串口                                     | 当前IP地址: 192.168.2.237                        | 运行时间指的是从最             |
| 网络                                     | MAC地址: d8-b0-4c-11-33-55                     | 近一次上电后,模块             |
| Modbus管理                               | 累计运行时间: Oday: Ohour: 29min<br>发送计数 : 0 bytes | 分钟为单位                 |
|                                        | 接收计数(网络):14 bytes                            | ・ 收发计数                |
| 高级设直                                   | 连接状态A(网络):CONNECTED                          | 收发计数提供粗略的<br>流量统计 方便调 |
| 模块管理                                   | 连接状态B(网络):IDLE<br>连接状态C(网络):IDLE             | 试,以字节为单位              |
|                                        | 连接状态D(网络):IDLE                               |                       |
|                                        | 连接状态E(网络):IDLE                               |                       |
|                                        | 连接状态F(网络):IDLE                               |                       |
|                                        | 连接状态G(网络):IDLE                               |                       |
|                                        | 连接状态H(网络):IDLE                               |                       |
|                                        |                                              |                       |
|                                        |                                              |                       |
|                                        |                                              |                       |
|                                        |                                              |                       |
|                                        |                                              |                       |
|                                        |                                              |                       |
|                                        |                                              |                       |
|                                        |                                              |                       |
|                                        |                                              |                       |
|                                        |                                              | -                     |
| Copyright JiNan Usr                    | IOT Technology Limited                       | 官网: <u>www.usr.cn</u> |

#### 图4 当前状态显示截图

### 2.2.4.网络固件升级

如果 M511 需要升级更高版本的固件,用户可以向销售咨询升级固件,得到升级的固件后客户可以通过网口进行固件升级。

使用 M4 设置软件完成固件升级 <u>http://www.usr.cn/Download/90.html</u> 通过网络固件升级可以实现升级新的功能,升级更高版本的固件,具体参考下面链接 http://www.usr.cn/Faq/273.html。

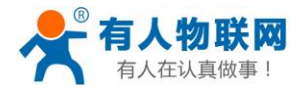

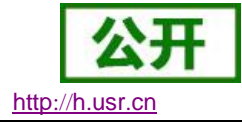

### 2.2.5.串口基本参数

|                     | <b>有人</b> : | <b>物联</b> | <mark>) ()</mark><br>- |                                       |                  | 有人              | 在认真做事!                |
|---------------------|-------------|-----------|------------------------|---------------------------------------|------------------|-----------------|-----------------------|
| 当前状态                |             |           |                        | 参数                                    |                  |                 | 帮助提示                  |
| 本机IP设置              |             |           | 泥                      | 3特率: 115200                           | bps(600~230400)b | ps              | ,油结索                  |
| 串口                  |             |           | 数据位/校验位/倚              | ≸止位: 8bit ▼ No                        | ne ▼ 1bit ▼      |                 | 600~230400            |
| 网络                  |             |           | 串口打包时间                 | /长度: 0                                | ms 0 chars       | 5               |                       |
| Modbus答理            |             |           | 同步波特率 (22              | 17): 🗹                                |                  |                 |                       |
| Houbus 古庄           |             |           | 使能指令存储                 | 助能: 💌                                 |                  |                 |                       |
| 高级设置<br>            |             |           | 便能主动上传网络服              | 绣譜: ⊻                                 | 1_               |                 |                       |
| 模块管理                |             |           |                        | 別頃: 3                                 | S                | ¥4 😄            |                       |
|                     |             | 序号<br>1   |                        | / / / / / / / / / / / / / / / / / / / | 奇仔諸地址 0          | <u>叙重</u><br>10 |                       |
|                     |             | 2         | 2                      | 3                                     | 0                | 10              |                       |
|                     |             | 3         | 3                      | 3                                     | 0                | 10              |                       |
|                     |             | 4         | 4                      | 3                                     | 0                | 10              |                       |
|                     |             | 5         | 5                      | 3                                     | 0                | 10              |                       |
|                     |             | 7         | 7                      | 3                                     | 0                | 10              |                       |
|                     |             | 8         | 8                      | 3                                     | 0                | 10              |                       |
|                     |             |           |                        | 保存设置不                                 | 保存设置             |                 |                       |
|                     |             |           |                        |                                       |                  |                 |                       |
| Copyright JiNan Usr | IOT Tech    | hnology   | Limited                |                                       |                  |                 | 官网: <u>www.usr.cn</u> |

#### 图5 串口基本参数介绍

串口基础参数包括: 波特率, 数据位, 停止位, 校验位

1. 波特率

串口通讯速率,可设置范围为: 600~230400bps,波特率支持任意波特率

- 2. 数据位:数据位的长度,范围为 5~8
- 3. 停止位:可设置范围为: 1~2
- 4. 校验位:数据通讯的校验位,支持 None,Odd, Even, Mark, Space 五种校验方式
- 使能存储功能:打开存储功能,模块根据设置的查询指令自动向串口查询数据,保存到缓存中,增加 网络传输效率(默认关闭)。
- 6. 主动上报:根据设置的指令,主动向串口查询数据,并且主动上传到网络主机中(默认关闭)。
- 7. 上传间隔: 每条指令上传的时间间隔(默认关闭)。
- 一般在串口数据接收然后处理需要一定时间的场合应用。

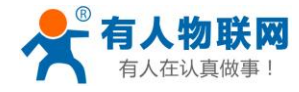

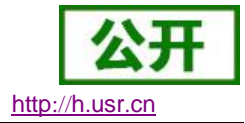

### 2.2.6.Modbus 指令存储

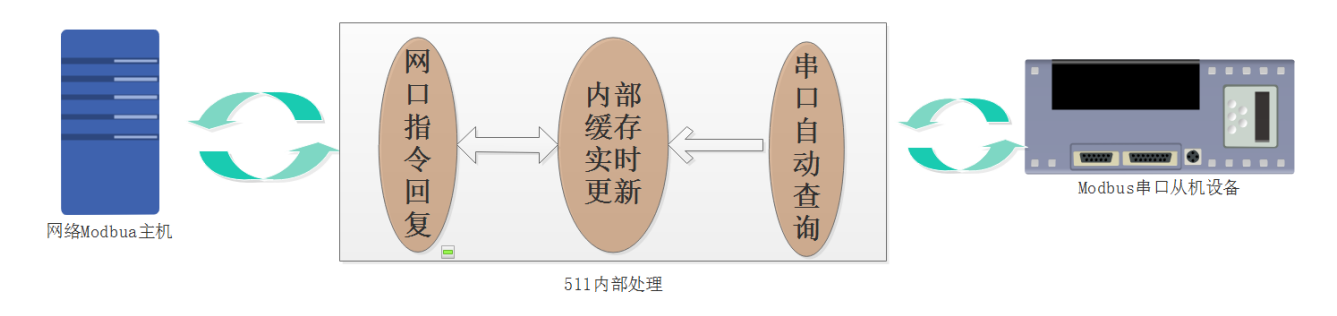

#### 图6 存储功能结构说明

开启 Modbus 存储功能,能够加快网络主机的查询速度,适合多主机查询的模式,工作原理如上图所示。应用场景:

当多个主机查询一个从机数据,或者一个主机需要高频查询数据时,开启 Modbus 存储功能,能够更快的 节省串口查询的时间,减少超时时间。

设置方法:

|          | <b>有ノ</b><br>-物联 | 人物联<br><sub>网之联网专</sub> | <b>XX)</b><br>8- |                                                                                                    |                  | 有人 | 在认真做事!                  |
|----------|------------------|-------------------------|------------------|----------------------------------------------------------------------------------------------------|------------------|----|-------------------------|
| 当前状态     |                  |                         |                  | 参数                                                                                                    |                  |    | 帮助提示                    |
| 本机IP设置   |                  |                         | 訯                | 皮特率: 115200                                                                                                    | bps(600~230400)b | ps |                         |
| 串口       |                  |                         | 数据位/校验位/例        | 亭止位: 8bit ▼ No                                                                                                    | ne 🔻 1bit 🔻      |    | • #x+0=≠=<br>600~230400 |
| 网络       |                  |                         | 串口打包时间           | /长度: 0                                                                                                    | ms 0 chars       | 5  |                         |
| P-394    |                  |                         | 同步波特率 (22        | 217) : 🗹                                                                                                    |                  |    |                         |
| Modbus管理 |                  |                         | 1 使能指令存储         | 者功能: 💌                                                                                                    |                  |    |                         |
| 高级设置     | Ι.               |                         | 使能主动上传网络服        | 393 - 383 - 383 - |                  |    |                         |
| 模块管理     |                  | 序号                      | 设备地址             | 指令                                                                                                    | 寄存器地址            | 数量 |                         |
|          |                  | 1                       | 1                | 3                                                                                                    | 0                | 10 |                         |
|          | Z                | 2                       | 2                | 3                                                                                                    | 10               | 10 |                         |
|          |                  | 3                       | 3                | 3                                                                                                    | 20               | 10 |                         |
|          |                  |                         | 4                | 3                                                                                                    | 30               | 10 |                         |
|          |                  | 5                       | 6                | 3                                                                                                    | 40               | 10 |                         |
|          |                  | 7                       | 7                | 3                                                                                                    | 60               | 10 |                         |
|          |                  | 8                       | 8                | 3                                                                                                    | 70               | 10 |                         |
|          |                  |                         | 3                | 保存设置不                                                                                                    | 保存设置             |    |                         |

#### 图7 存储功能设置说明

- 1. 存储功能只对 Modbus 从机起作用
- 2. 存储功能只是对设置的指令进行查询和存储更新
- 3. 设置的存储指令,只有在网络主机查询后,开启该指令的主动查询和存储功能。
- 4. 指令查询的频率和串口波特率相关,比如在 9600 波特率下,RTU 协议的查询频率为: 400ms 左右, ASCII 协议的查询频率为: 800ms 左右。
- 当网络主机的查询指令和设置的查询指令为包含关系时,网络回复的数据均从内部缓存里提出相应的 数据回复

例:

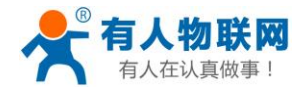

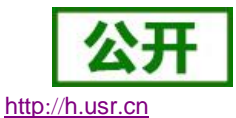

指令 2 为: 01 03 00 00 00 0A C5 CD 时

当从机的查询指令 1 为: 01 03 00 00 00 0A C5 CD 设置查询指令是可以设置为:

| 1 | 3                          |                                                                                                    |                                                                                                    |
|---|----------------------------|----------------------------------------------------------------------------------------------------|----------------------------------------------------------------------------------------------------|
|   | J                          | 0                                                                                                    | 40                                                                                                    |
| 0 | 0                          | 0                                                                                                    | 0                                                                                                    |
| 0 | 0                          | 0                                                                                                    | 0                                                                                                    |
| 0 | 0                          | 0                                                                                                    | 0                                                                                                    |
| 0 | 0                          | 0                                                                                                    | 0                                                                                                    |
| 0 | 0                          | 0                                                                                                    | 0                                                                                                    |
| 0 | 0                          | 0                                                                                                    | 0                                                                                                    |
| 0 | 0                          | 0                                                                                                    | 0                                                                                                    |
|   | 0<br>0<br>0<br>0<br>0<br>0 | 0         0           0         0           0         0           0         0           0         0           0         0           0         0           0         0           0         0           0         0 | 0         0         0           0         0         0         0           0         0         0         0           0         0         0         0           0         0         0         0           0         0         0         0           0         0         0         0           0         0         0         0 |

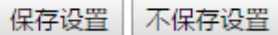

#### 图8 存储功能指令设置说明

注: 数量最大不能超过 126 (为 Modbus 协议要求)

当这两条的任意一条指令从从机查询时,均能得到快速准确的回复。

### 2.2.7.主动上报网络服务器

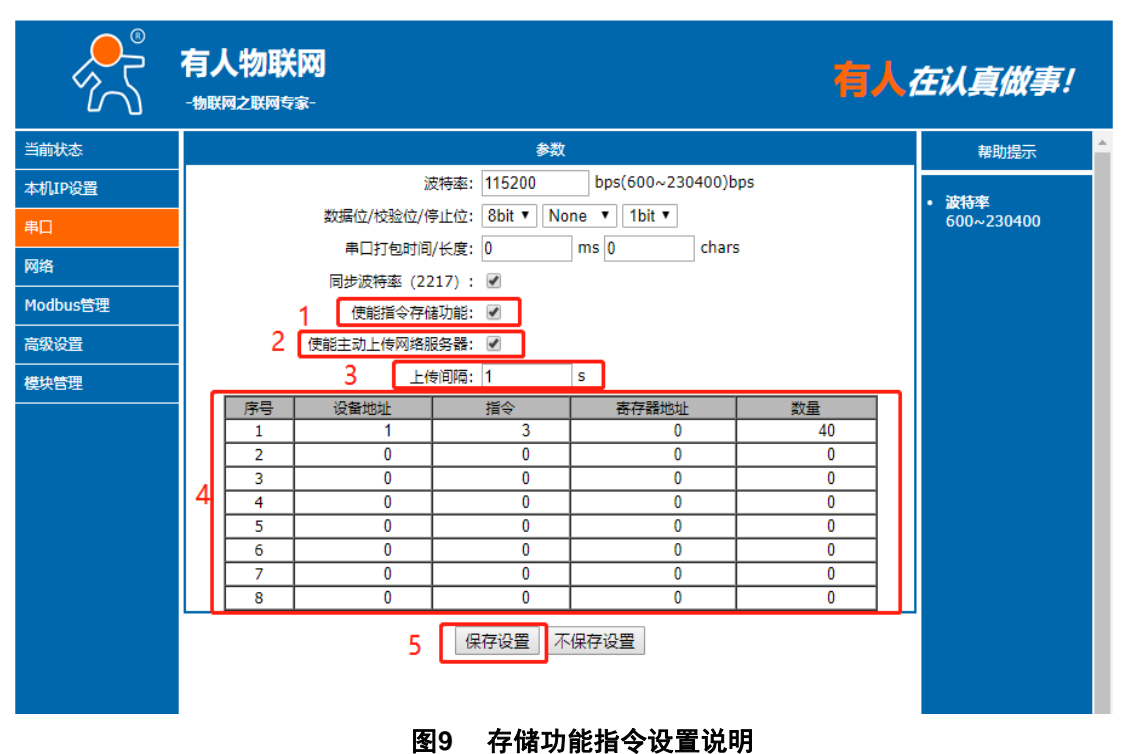

当设置了 Modbus 指令存储功能时,开启主动上报,M511 会主动上传从机的数据网络主机。当上传间隔为 0 时,M511 只是主动查询并不开启上传功能。

### 2.2.8.串口成帧机制

由于网络端的数据都是以数据帧为单位进行数据传输的,因此需要经串口的数据组成帧数据发送到网络端, 这样可以更加高效快捷的传输数据。M511 能够设备串口打包时间和串口打包长度。M511 在数据透传过程中, 按照设定的打包长度和打包时间,对串口数据进行打包。如图 M511 打包时间默认为4个字节的打包时间和 1460

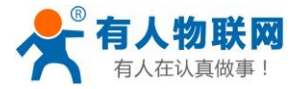

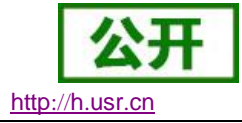

的打包长度。

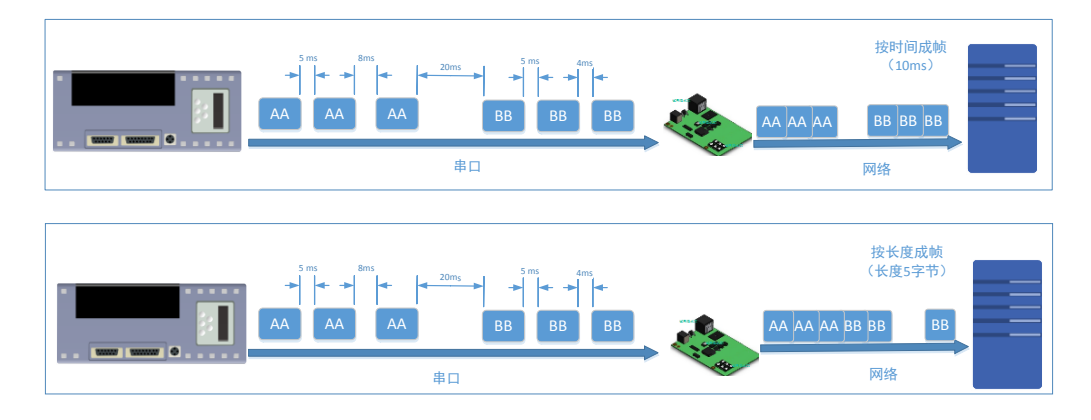

#### 图10 串口成帧说明

串口成帧机制依据打包时间和打包长度,当两者满足任意一条则打包发送。 串口打包时间:默认为4个字节的发送时间,可设置,范围为:0~255。 串口打包长度:默认为1460,可设置,范围为0~1460。

### **2.2.9.**类 RFC2217

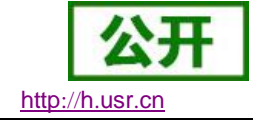

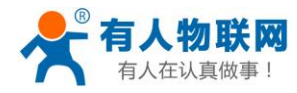

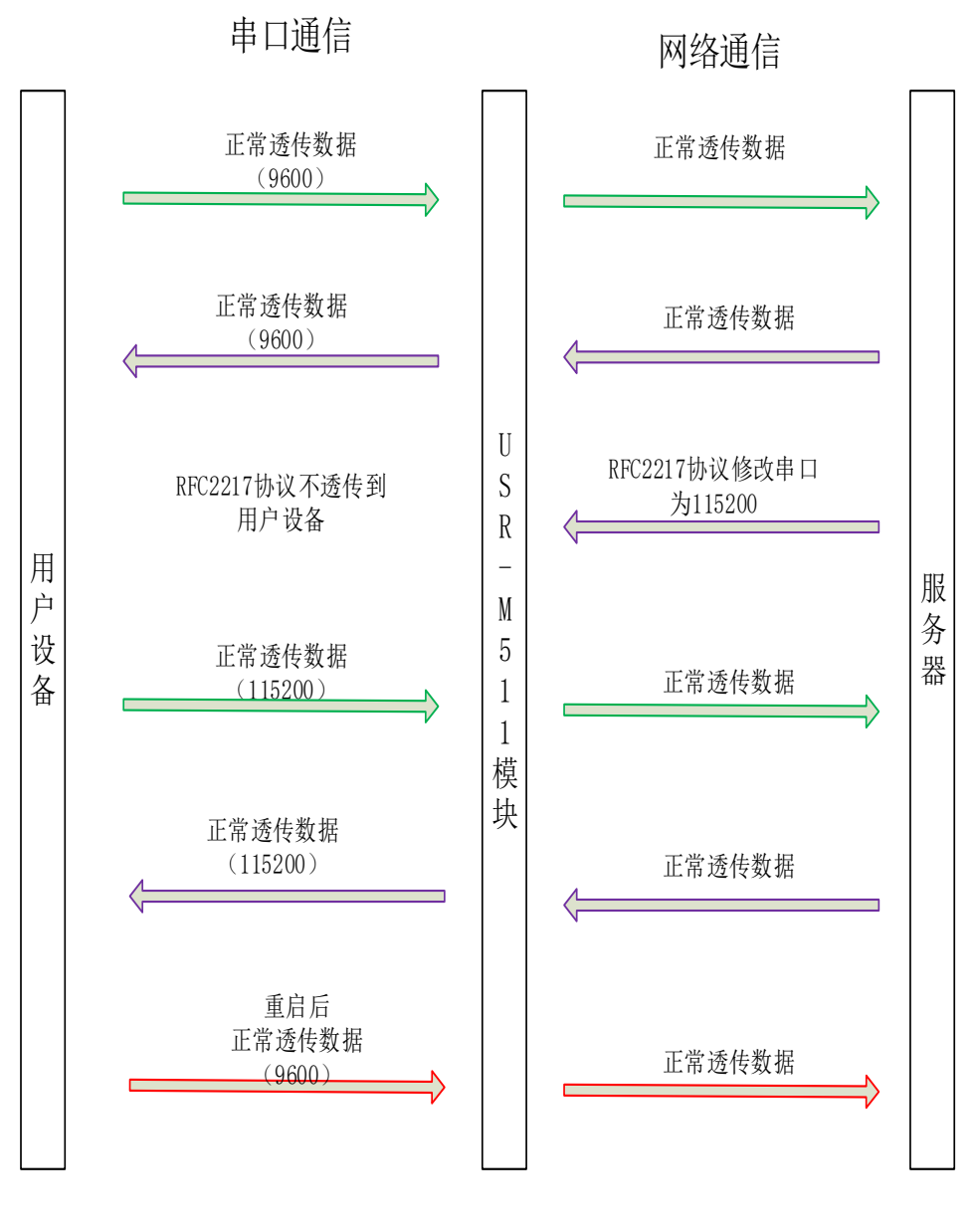

#### 图11 类 RFC2217 功能框图

类 RFC2217,是简化版的 RFC2217 协议,配合虚拟串口能够动态改变 M511 的串口参数,实现和变串口参数(波特率、数据位、校验位等)的设备通讯。

## 2.3. Modbus 协议传输

工作模式: Modbus 的工作模式,按照接入串口设备工作模式可分为: Modbus\_RTU\_Master、Modbus\_ASCII\_Master、Modbus\_RTU\_Slave、Modbus\_RTU\_Slave。

工作模式的含义为,接入 M511 的串口设备的工作模式,即接入串口的设备为 Modbus 主机,模块的工作模式就为 Modbus 主机,如果接入模块为 Modbus 从机,模块的工作模式为 Modbus 从机,再按照接入 Modbus 协议细分,接入的串口设备为 ASCII 协议,就选择 Modbus\_ASCII,接入的协议为 Modbus\_RTU 则为 Modbus\_RTU,如果从机需要接入云服务器,可分为 Modbus\_RTU 云从机、Modbus\_ASCII 云从机。

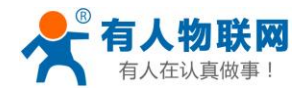

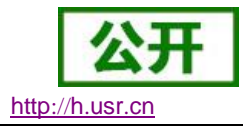

### 2.3.1.Modbus 主机

Modbus 主机是指, 接入 M511 串口设备为 Modbus 主机。

- 1. M511 做主机时,最多可以在 485/422 处接入 32 个 Modbus 主机,实现 485/422 口多主机的轮询功能, 受制于 485/422 的波特率, 485/422 口速度会比较慢。
- 2. M511 做主机时,可以查询不同从设备的信息,通过发送查询指令的 ID 号来区分查询哪一个设备的 信息。M511 最多可以设置 8 个目标服务器的地址和端口号。
- Modbus 作为主机的应用场景分为四种:单主机对应单从机,单主机对多从机,多主机对单从机,多 主机对多从机;按照协议类型分为 Modbus RTU 和 Modbus ASCII。
   1)单主机单从机模式

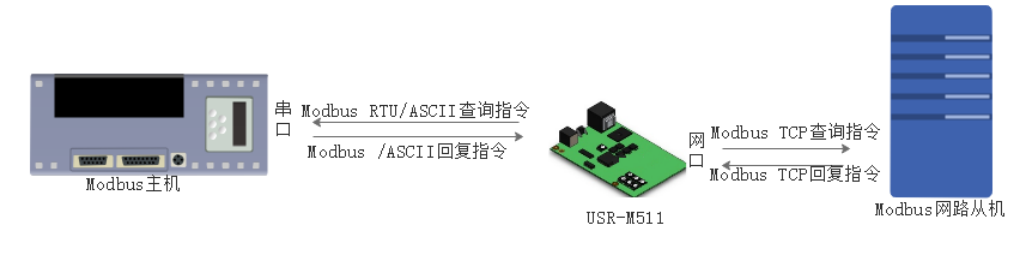

图12 Modbus\_ Master 单主机应用

2) Modbus 多主机多从机模式

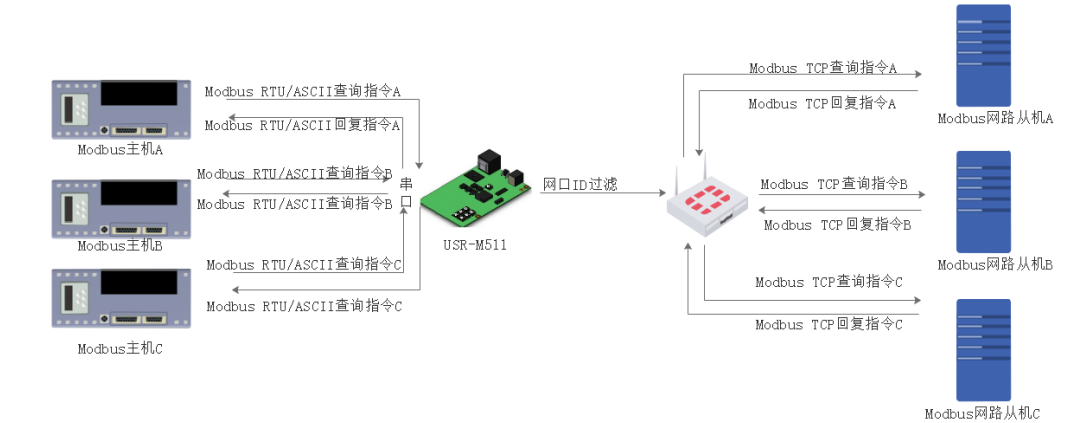

图13 Modbus\_ Master 多主机应用

4. 参数介绍

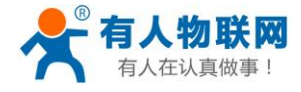

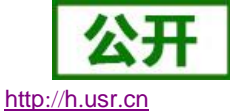

|          | <b>有人物联网</b><br>-物联网之联网专家-                                                      | 有人在认真做事!           |
|----------|---------------------------------------------------------------------------------|--------------------|
| 当前状态     | 参数                                                                              | 帮助                 |
| 本机IP设置   | A 工作方式: MODBUS RTU 主机 V                                                         | ・ 本地端口号            |
| 串口       | 使能Modbus Over协议:                                                                | 1~65535.           |
| 网络       | D 远程服务器地址A: 192.168.2.204 [IV/A]                                                | ・ 远程端口号<br>1~65535 |
| Modbus管理 | D IDŽEBI 1 ~ 1                                                                  |                    |
| 高级设置     | E 使能SockB: □                                                                    |                    |
| 模块管理     | F 超时重连时间: 84600 (1~99999)s<br>G Modbus 超时时间: 200 (100~9999)ms<br>注册包方向: 注册包关闭 ▼ |                    |
|          | H 保存设置                                                                          |                    |

#### 图14 参数介绍

- A. Modbus 工作方式,本次测试为 Modbus 主机模式,协议为 RTU 所以选择 Modbus\_RTU 主 机
- B. 远程服务器地址, Modbus 从机地址, 可以设置为域名
- C. 远程端口号, 默认为 502, 一般不需要修改
- D. 从机 ID 范围, Modbus 从机查询的过滤条件, ID 范围内的指令均分发到此从机
- E. 使能 SocketB, 打开第二个连接,设置第二个从机参数
- F. 超时重连时间:大于超时重连时间后,还无数据发送的话,M511 会主动断开连接,重新 连接远程从机,此参数意义为防止远端服务器死连接的存在
- G. Modbus 超时时间,即 Modbus 响应时间,此数值一定要和 Modbus 串口所接主机设备保持 一致。

5. 应用实例

通过 Modbus Poll 和 Modbus Slave 来模拟,本地 Modbus 设备做主机通过 RS485 口借助 M511 读取不同设备的不同参数。

1) 其中 Modbus Poll 作为本地 Modbus 设备,去查询本地网络和远程网络的参数

ID1 为本地锅炉 1 参数 ID2 为人员参数 ID3 为室内环境参数 ID4 为远程市场参数

- 2) 其中 Modbus Salve 为 Modbus 网络设备,设备 1~4 分别对应以上 ID 举例
- 3) 设置 M511 参数,点击保存

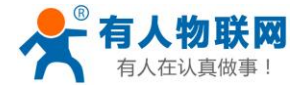

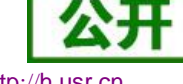

http://h.usr.cn

| <del>و</del> بر<br>ا | <b>有人物联网</b><br>-物联网之联网 <del>常</del> ≱-  | 有人在认真做事!                                   |
|----------------------|------------------------------------------|--------------------------------------------|
| 当前状态                 | 参数                                       | 帮助                                         |
| 本机IP设置               | 工作方式: MODBUS RTU 主机 ▼                    | • 本地端口号                                    |
| 串口                   | 使能Modbus Over协议:                         | 1~65535.                                   |
| 网络                   | 远程服务器地址A: 192.168.0.201 [101.132.144.41] | <ul> <li>远程端口号</li> <li>1~65535</li> </ul> |
| Modbus管理             | 远程端口号A: 502 (1~65535)                    |                                            |
| 高级设置                 |                                          |                                            |
| 描述的                  | (元程服を開始地内・192-168-0-201 [0.0.0.0]        |                                            |
| 候状日注                 | 元程は口号B: 503 (1~65535)                    |                                            |
|                      | 从机ID范围: 2 ~ 2                            |                                            |
|                      | 使能SockC: ✔                               |                                            |
|                      | 远程服务器地址C: 192.168.0.201 [0.0.0.0]        |                                            |
|                      | 远程端口号C: 504 (1~65535)                    |                                            |
|                      | 从机ID范围: 3 ~ 3                            |                                            |
|                      | 使能SockD: ☑                               |                                            |
|                      | 远程服务器地址D: 192.168.0.201 [0.0.0.0]        |                                            |
|                      | 远程端口号D: 505 (1~65535)                    |                                            |
|                      | 从机ID范围: 4 ~ 4                            |                                            |
|                      | 使能SockE: 🕑                               |                                            |
|                      | 远程服务器地址E: 192.168.0.201 [0.0.0.0]        |                                            |
|                      | 远程端口号E: 506 (1~65535)                    |                                            |
|                      | 从机ID范围: 5 ~ 5                            | ·                                          |

### 图15 设置方法

4) 测试显示,时时修改 Slave 的参数,也会跟着改变

| 23   | Mcd Sla          | - 🗆 🗙   | 2    | Motor Sla         |         | 21   | Motori, Sla —      |       | 211     | Mcd Sla —          |         |
|------|------------------|---------|------|-------------------|---------|------|--------------------|-------|---------|--------------------|---------|
| File | e Edit Connectio | n Setup | File | e Edit Connection | Setup   | File | Edit Connection Se | tup   | File    | Edit Connection    | Setup   |
| Dis  | splay View Wind  | ow Help | Dis  | play View Windo   | w Help  | Dis  | play View Window   | Help  | Disp    | olay View Windo    | ow Help |
| : C  | ) 🚔 🖬 🎒 🛅        | 트 🗎 💡 📢 |      | i 🖻 🖬 🎒 🛅 🗒       | 🗏 👜 🤋 📢 | D    | 🛎 🖬 🎒 🗂 🗒 🕯        | 1 🤋 🕅 |         | ) 🚅 🖬 🎒 🛅          | 🗏 👜 💡 🕅 |
| 100  | Mbslave2.mbs     |         | 2    | Mbslave2          |         | 1    | Mbslave1           |       | <b></b> | Mbslave1           |         |
| ĪD   | = 1: F = 03      |         | ID : | = 2: F = 03       |         | lin. | = 3' F = 03        |       | In :    | = <b>/</b> ·F = 03 |         |
|      |                  |         | ι    |                   |         |      | - 3.1 - 65         |       |         | - 4.1 - 05         |         |
|      | Alias            | 00000   |      | Alias             | 00000   |      | Alias              | 00000 |         | Alias              | 00000   |
| (    | ) 锅炉温度           | 500     | 0    | 时到人数              | 100     | 0    | 锅炉温度               | 90    | 0       | 物料1价格              | 21      |
|      | 锅炉湿度             | 80      | 1    | 应到人数              | 109     | 1    | 温度                 | 30    | 1       | 物料1价格趋势            | 20      |
| 2    | 2 锅炉压力           | 10000   | 2    | 请假人数              | 9       | 2    | 湿度                 | 80    | 2       | 物料2价格              | 22      |
| :    | 3 锅炉已用燃料         | 20      | 3    | 病假人数              | 1       | 3    | 氧气含量               | 25    | 3       | 物料2价格趋势            | 25      |
|      | 4 锅炉剩余燃料         | 35      | 4    | 锅炉间人数             | 20      | 4    | 有毒气体1指数            | 15    | 4       | 产品1价格              | 21      |
|      | 5 锅炉已用容量         | 43      | 5    | 办公室人数             | 21      | 5    | 有毒气体2指数            | 14    | 5       | 产品1价格趋势            | 22      |
| 6    | 5 锅炉加热时间         | 54      | 6    | 厂房人数              | 40      | 6    | 有毒气体3指数            | 15    | 6       | 产品2价格              | 28      |
| 1    | 7 锅炉打开时间         | 12      | 7    |                   |         | 7    | 有毒气体4指数            | 16    | 7       | 产品2价格趋势            | 29      |
| 8    | 3 锅炉状态           | 1       | 8    |                   |         | 8    | 危险指数               | 2     | 8       | 产品1储备              | 30      |
|      | 9 锅炉相关参数         | 234     | 9    |                   |         | 9    |                    |       | 9       | 产品2储备              | 21      |
| For  | Help, press F1.  | [19. ]  | For  | Help, press F1.   | [19     | For  | Help, press F1.    | [19   | For H   | Help, press F1.    | [19     |

图16 Modbus Slave 参数显示

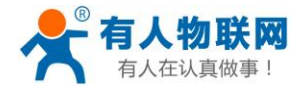

|        | 公开         |
|--------|------------|
| http:/ | //h.usr.cn |

| 11 M   | odbus Poll - 市场   | 参数.mbp              |      |                       |                   |      |          |                    |                     |    |      | ↔                  | -      |         | Х    |
|--------|-------------------|---------------------|------|-----------------------|-------------------|------|----------|--------------------|---------------------|----|------|--------------------|--------|---------|------|
| File   | Edit Connection   | Setup Functions     | Disp | olay View Window      | / Help            |      |          |                    |                     |    |      |                    |        |         |      |
|        | ê 🖬 🚳 🗙 🛙         | 1   🖳 🁜   IL   05   | 06   | 15 16 17 22 23        | TC 🗵 💡 🕅          |      |          |                    |                     |    |      |                    |        |         |      |
| 💬 #    | 泸1参数.mbp          |                     | Ì 📴  | 人员参数.mbp              | - • ×             | a î  | <b>1</b> | 室内环境参数.mbp         |                     | Ĩ  | 🕎 î  | 市场参数.mbp           |        |         | ×    |
| Tx =   | 226: Err = 56: II | ) = 1: F = 03: SR = | Т    | c = 225: Err = 54: II | D = 2: F = 03: SR | =    | Tx :     | = 226: Err = 55: I | D = 3: F = 03: SR = |    | Tx : | = 226: Err = 55: I | D = 4: | F = 03: | SR = |
|        |                   |                     |      |                       |                   | _ [[ |          |                    |                     |    |      |                    |        |         |      |
|        | Alias             | 00000 ^             |      | Alias                 | 00000             | `    |          | Alias              | 00000 ^             |    |      | Alias              |        | 0000    | 00   |
| 0      | 锅炉温度              | 500                 |      | ) 时到人数                | 100               |      | 0        | 锅炉温度               | 90                  |    | 0    | 物料1价格              |        | 2       | 21   |
| 1      | 锅炉湿度              | 80                  | 1    | 応到人数                  | 109               |      | 1        | 温度                 | 30                  |    | 1    | 物料1价格趋势            |        | 2       | 20   |
| 2      | 锅炉压力              | 10000               | 2    | 2 请假人数                | 9                 |      | 2        | 湿度                 | 80                  |    | 2    | 物料2价格              |        | 2       | 22   |
| 3      | 锅炉已用燃料            | 20                  | 3    | 3 病假人数                | 1                 |      | 3        | 氧气含量               | 25                  |    | 3    | 物料2价格趋势            |        | 2       | 25   |
| 4      | 锅炉剩余燃料            | 35                  | 4    | 4 锅炉间人数               | 20                |      | 4        | 有毒气体1指数            | 15                  |    | 4    | 产品1价格              |        | 2       | 21   |
| 5      | 锅炉已用容量            | 43                  | 5    | 5 办公室人数               | 21                |      | 5        | 有毒气体2指数            | 14                  |    | 5    | 产品1价格趋势            |        | 2       | 22   |
| 6      | 锅炉加热时间            | 54                  | 6    | 5 厂房人数                | 40                |      | 6        | 有毒气体3指数            | 15                  |    | 6    | 产品2价格              |        | 2       | 28   |
| 7      | 锅炉打开时间            | 12                  | 7    | 7                     |                   |      | 7        | 有毒气体4指数            | 16                  |    | 7    | 产品2价格趋势            |        | 2       | 29   |
| 8      | 锅炉状态              | 1                   | 1    | B                     |                   |      | 8        | 危险指数               | 2                   |    | 8    | 产品1储备              |        | 3       | 30   |
| 9      | 锅炉相关参数            | 234 🗸               | 9    | 9                     |                   | ,    | 9        |                    | ~                   |    | 9    | 产品2储备              |        | ć       | 21   |
| For He | lp, press F1.     |                     |      |                       |                   | - 10 |          |                    | Port 7:             | 11 | 5200 | -8-N-1             |        |         |      |

#### 图17 Modbus Poll

### 2.3.2.Modbus 从机

Modbus 从机是指, 接入 M511 串口设备为 Modbus 从机。

- 1. M511 做从机时,最多可以在 485/422 处接入 32 个 Modbus 从机,实现多主机多从的应用,受制于 485/422 的波特率,485/422 口速度会比较慢,Modbus 从机分为 RTU 协议和 ASCII 协议
- 2. M511 做从机时,可以支持 16 个主机的信息查询, 16 不同 Modbus 主机通过 M511 向串口查询信息。
- 3. M511 做从机时,默认关闭存储功能,关于存储功能的介绍见 2.2.6
- 4. Modbus 作为从机的应用场景分为四种:单主机对应单从机,单主机对多从机,多主机对单从机,多 主机对多从机;按照协议类型分为 Modbus RTU 和 Modbus ASCII。

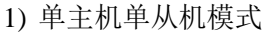

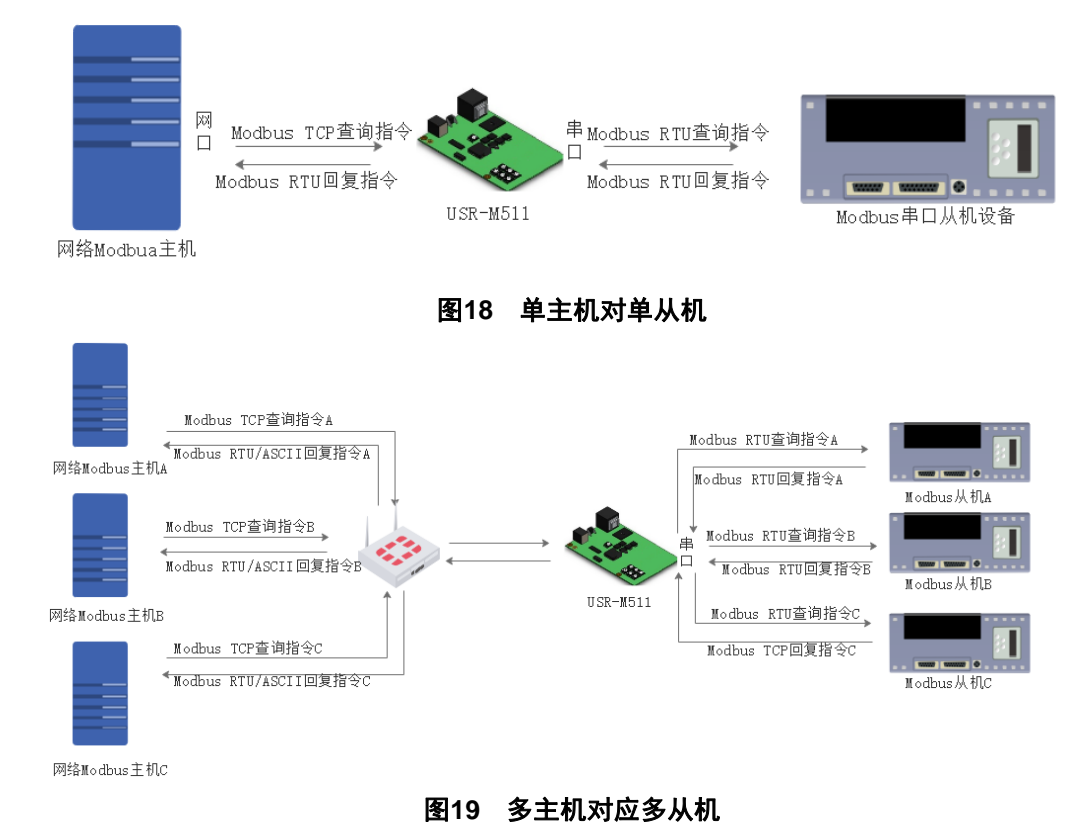

1. 参数介绍

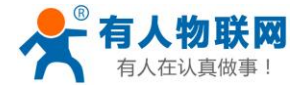

http://h.usr.cn

|          | <b>有人物联网</b><br>-物联网之联网专家-      | 有人在认真做事!           |
|----------|---------------------------------|--------------------|
| 当前状态     | 参数                              | 帮助                 |
| 本机IP设置   | A 工作方式: MODBUS RTU 从机 V         | • 本地端口号            |
| 串口       |                                 | 1~65535.           |
| 网络       | D 本地端口号: 502 (1~65535)          | • 远程端口号<br>1~65535 |
| Modbus管理 | 超时重连时间: 84600 (1~99999)s        |                    |
| 高级设置     | E Modbus 超时时间: 200 (100~9999)ms |                    |
| 模块管理     | 注册包方向: 注册包关闭 ▼                  |                    |
|          | F  保存设置                         |                    |

#### 图20 设置参数截图

- A. 工作方式,选择 Modbus\_RTU\_从机
- B. 使能 ID 过滤功能,开启后,串口和网口只接收自己 ID 范围内的设备
- C. Modbus Over 即 Modbus 透传模式,不做协议的转换,只做一问一答的限制
- D. 本地端口号默认为 502
- E. Modbus 超时时间,需要和 Modbus 主机设置一致
- 1. 应用实例
  - 1) 通过 Modbus Poll 和 Modbus Slave 来模拟,本地 Modbus 设备做从机通过 RS485 口借助 M511 读取不同设备的不同参数。
  - 2) 本地设备为 Modbus 多个从机,挂载在 M511 的 485 串口上,通过端口映射到公网上,通过客 户端设备查询从机参数,最多支持 16 台设备在线查询
  - 3) 设置 Modbus Slave 软件,协议为 Modbus RTU,设置不同的参数值
  - 4) 设置 Modbus Poll 软件,通过多个 Modbus Poll 查询从机信息 测试截图如下

Modbus Slave 参数

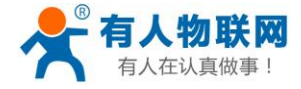

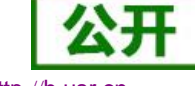

|                   | nttp | <u>://n.</u> | usr.c | Л |
|-------------------|------|--------------|-------|---|
| $\Leftrightarrow$ | -    |              | ×     |   |

| 12   | Modbus Slave - 空 | 周1.mbs          |      |             |       |      |             |              |       | ⇒           | - 0 | ×     |
|------|------------------|-----------------|------|-------------|-------|------|-------------|--------------|-------|-------------|-----|-------|
| File | e Edit Connectio | n Setup Display | View | Window Help |       |      |             |              |       |             |     |       |
| E    | ) 🖻 🖬 🎒 🛅        | 豊白 💡 隆          |      |             |       |      |             |              |       |             |     |       |
| 2    | 空调1.mbs          |                 | 1    | 热水器1.mbs    |       | ) 🖪  | 争水器.mbs     |              | 1     | 烟雾报警器.mbs   |     | 8     |
| ID   | = 1: F = 03      |                 | ID = | 2: F = 03   |       | ID = | : 3: F = 03 |              | ID :  | = 4: F = 03 |     |       |
|      |                  |                 |      |             |       |      |             |              |       |             |     |       |
|      | Alias            | 00000           |      | Alias       | 00000 |      | Alias       | 00000        |       | Alias       |     | 00000 |
| 0    | 湿度               | 0               | 0    | 当前水温        | 0     | 0    | 净水级别        | 0            | 0     | 厨房烟雾指数      |     | 0     |
| 1    | 湿度               | 0               | 1    | 预计水温        | 0     | 1    | 当前存数量       | 0            | 1     | 客厅烟雾指数      |     | 0     |
| 2    | 氧气含量             | 0               | 2    | 当前水量        | 0     | 2    | 存水天数        | 0            | 2     | 主卧烟雾指数      |     | 0     |
| 3    | 工作时间             | 0               | 3    | 加热速度        | 0     | 3    | 最大存水量       | 0            | 3     | 侧卧烟雾指数      |     | 0     |
| 4    | 空气质量状况           | 0               | 4    | 净水模式        | 0     | 4    | 濾芯1寿命       | 0            | 4     | 卫生间烟雾指数     |     | 0     |
| 5    | 功率               | 0               | 5    | 所需时间        | 0     | 5    | 浦芯2寿命       | 0            | 5     | 书房烟雾指数      |     | 0     |
| 6    | 今日耗电量            | 0               | 6    | 今日耗电量       | 0     | 6    | 浦芯3寿命       | 0            | 6     | 危险指数        |     | 0     |
| 7    | 当月耗电量            | 0               | 7    | 当月耗电量       | 0     | 7    | 浦芯4寿命       | 0            | 7     | 喷水器状态       |     | 0     |
| 8    | i                |                 | 8    | 当前功率        | 0     | 8    | 濾芯5寿命       | 0            | 8     | 当月用电量       |     | 0     |
| 9    |                  |                 | 9    | 最大功率        | 0     | 9    | 当月用电量       | 0            | 9     |             |     |       |
| For  | Help, press F1.  |                 | 2    |             |       |      |             | Port 7: 1152 | 00-8- | N-1         |     |       |

#### 图21 Modbus Slave 参数

Modbus Poll 参数

| 퀑깉        | Modbus Poll - [    | - 0               | ×      | ₩,       | Modbus Poll - [    | - 0                | $\times$ | 8   | 김 Mo   | dbus Pठी - [   | - 0              | $\times$ | 87  | Modbus Poll - [    | . – 🗆             | $\times$ |
|-----------|--------------------|-------------------|--------|----------|--------------------|--------------------|----------|-----|--------|----------------|------------------|----------|-----|--------------------|-------------------|----------|
| 1         | File Edit Conr     | ection Setup      |        |          | File Edit Conn     | ection Setup       |          | 0.0 | File   | Edit Conn      | ection Setup     |          |     | File Edit Conr     | nection Setup     |          |
| Fur       | nctions Display    | View Window       | Help   | Fu       | nctions Display    | View Window        | Help     | Fi  | unctio | ns Display     | View Window      | Help     | Fu  | nctions Display    | View Window       | Help     |
|           |                    | -                 | . 8 ×  |          |                    | -                  | 8 X      |     |        |                | -                | ×        |     |                    | -                 | ē x      |
| C         | 📽 🖬 🕘 🗙            | 1 🗒 🚊 🗆           | 05 0   |          | ) 📽 🖬 🎒 🗙          | □ <u> </u> ≞ ≞   л | 05       | ۵ ( | 3 🖻    | X 🖨 🖬 🛪        | 1 🗒 🚊 🗆 🗆        | 05 0     | Ľ   | ) 🗃 🖬 🎒 🗙          | 1 <u>5</u> 6 1    | 05 0     |
| Тx        | = 999: Err = 0: 10 | ) = 1: F = 03: SR | = 1000 | Т×       | = 1182: Err = 0: I | ID = 2: F = 03: S  | R = 10   | (Tx | c = 11 | 71: Err = 0: I | D = 3: F = 03: S | R = 100  | Τ×  | = 970: Err = 0: 10 | ) = 4: F = 03: SR | = 1000   |
|           |                    |                   |        |          |                    |                    |          | L   |        |                |                  |          |     |                    |                   |          |
| $\square$ | Alias              | 00000             |        |          | Alias              | 00000              |          |     |        | Alias          | 00000            |          |     | Alias              | 00000             |          |
| 0         | 湿度                 | 0                 |        | 0        | 当前水温               | 0                  |          | 0   | )      | 净水级别           | 0                |          | 0   | 厨房烟雾指数             | 0                 |          |
| 1         | 湿度                 | 0                 |        | 1        | 预计水温               | 0                  |          | 1   |        | 当前存数量          | 0                |          | 1   | 客厅烟雾指数             | 0                 |          |
| 2         | 氧气含量               | 0                 |        | 2        | 当前水量               | 0                  |          | 2   | 2      | 存水天数           | 0                |          | 2   | 主卧烟雾指数             | 0                 |          |
| 3         | 工作时间               | 0                 |        | 3        | 加热速度               | 0                  |          | 3   | ;      | 最大存水量          | 0                |          | 3   | 侧卧烟雾指数             | 0                 |          |
| 4         | 空气质量状况             | 0                 |        | 4        | 净水模式               | 0                  |          | 4   | L .    | 濾芯1寿命          | 0                |          | 4   | 卫生间烟雾指数            | 0                 |          |
| 5         | 功率                 | 0                 |        | 5        | 所需时间               | 0                  |          | 5   | 5      | 濾芯2寿命          | 0                |          | 5   | 书房烟雾指数             | 0                 |          |
| 6         | 今日耗电量              | 0                 |        | 6        | 今日耗电量              | 0                  |          | 6   | 5      | 濾芯3寿命          | 0                |          | 6   | 危险指数               | 0                 |          |
| 7         | 当月耗电量              | 0                 |        | 7        | 当月耗电量              | 0                  |          | 7   | ,      | 濾芯4寿命          | 0                |          | 7   | 喷水器状态              | 0                 |          |
| 8         |                    |                   |        | 8        | 当前功率               | 0                  |          | 8   | 3      | 滹芯5寿命          | 0                |          | 8   | 当月用电量              | 0                 |          |
| 9         |                    |                   |        | 9        | 最大功率               | 0                  |          | 2   | 9      | 当月用电量          | 0                |          | 9   |                    |                   |          |
| For       | Help, press F1.    | [19]              | 2.168  | l<br>For | Help, press F1.    | [19                | 2.168    | Fo  | r Help | o, press F1.   | [19              | 2.168    | For | Help, press F1.    | [192              | 2.168:   |

图22 Modbus Poll 查询结果

| 2.4. Modbus 云 | 从机 |
|---------------|----|
|---------------|----|

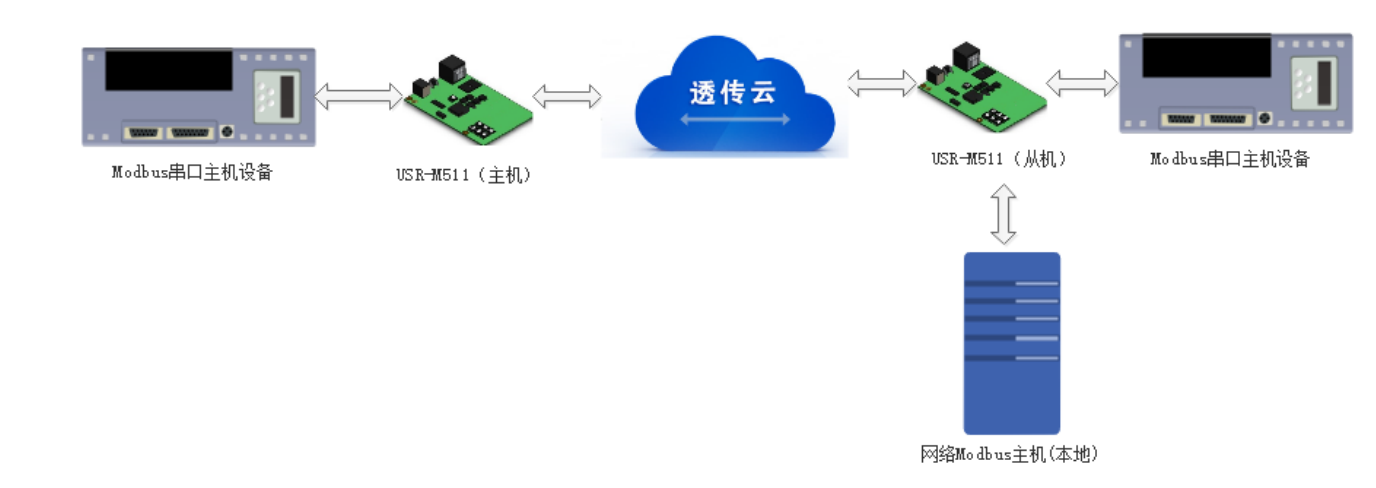

#### 图23 Modbus 云从机模式

M511 支持更丰富的有人透传云功能的用法,不仅支持将 Modbus 的数据传输到透传云上,而且还支持本 地监控,透传云远程传输的使用方式。

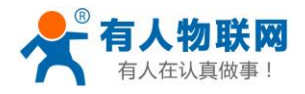

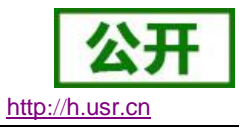

M511 不仅支持透传云,也支持客户自己的云服务器,在 Modbus 云从机模式下,网络支持 TCP Server 和 TCP Client 模式下的轮询读取数据。

参数设置:

1. M511 主机连接透传云参数设置:

|          | <b>有人物联网</b><br>-物联网之联网♥≉-                     | 有人在认真做事!                              |
|----------|------------------------------------------------|---------------------------------------|
| 当前状态     | 参数                                             | 帮助                                    |
| 本机IP设置   | 1 工作方式: MODBUS RTU 主机                          | • 木册端口号                               |
| 串口       | 使能Modbus Over协议:                               | 1~65535.                              |
| 网络       | 2 远程服务器地址A: clouddata.usr.cn [N/A]             | <ul> <li>远程端口号<br/>1~65535</li> </ul> |
| Modbus管理 | 3 远程端口号A: (15000 (1~65535)                     |                                       |
| 高级沿署     | 4 ID泡園: 1 ~ 1                                  |                                       |
| 描述的英国    | 12版500KB:<br>#2时面法时间 · <b>8/600</b> (1~99999)s |                                       |
| 候状日荘     | Modbus 招助时间: 200 (100~9999)ms                  |                                       |
|          | 5<br>注冊包方向: SocketA ▼                          |                                       |
|          | 6 注册包类型: 诱传云 ▼                                 |                                       |
|          | 7 设备ID: 0000 000000000                         |                                       |
|          | 8 通讯密码: 12345678                               |                                       |
|          | 9 保存设置 不保存设置                                   |                                       |
|          |                                                |                                       |
|          |                                                |                                       |
|          |                                                |                                       |
|          |                                                |                                       |
|          |                                                |                                       |

图24 Modbus 主机连接透传云设置

 M511 从机连接透传云参数设置: 其中 1~9 为连接透传云的设置, A~C 为开启本地监控时的设置方式。

|          | <b>有人物联网</b> 有人物联网。有人物联网之联网专家-     | 在认真做事!                                |
|----------|------------------------------------|---------------------------------------|
| 当前状态     | 参数                                 | 帮助                                    |
| 本机IP设置   | 1 工作方式: MODBUS RTU 云从机 🔹           | • 本地端口号                               |
| 串口       | 使能SockA的Modbus Over协议:             | 1~65535.                              |
| 网络       | 2 远程服务器地址A: coulddata.usr.cn [N/A] | <ul> <li>近程端口号<br/>1~65535</li> </ul> |
| Modbus管理 |                                    |                                       |
| <br>高级设置 | 使能SockB: □                         |                                       |
| 模块管理     | 超时重连时间: 84600 (1~99999)s           |                                       |
|          | Modbus 超时时间: 200 (100~9999)ms      |                                       |
|          | 5 注册包方向: SocketA ▼                 |                                       |
|          | 6 注册包类型: 透传云 工                     |                                       |
|          | 设备ID: 000 000000                   |                                       |
|          |                                    |                                       |
|          | 9 保存设置 不保存设置                       |                                       |
|          |                                    |                                       |
|          |                                    |                                       |
|          | 图25 Modbus 云从机连接透传云设置              |                                       |

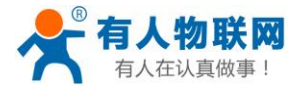

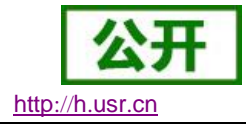

## 2.5. Modbus 管理

M511 不仅可以进行协议转换,也可以进行对 Modbus 设备的直接管理,Modbus 管理,可以通过 Websocket 对 M511 进行 Modbus 设备进行查询和显示,能够在手机端查询 Modbus 的参数,本页面所有数据设置后立即生效。

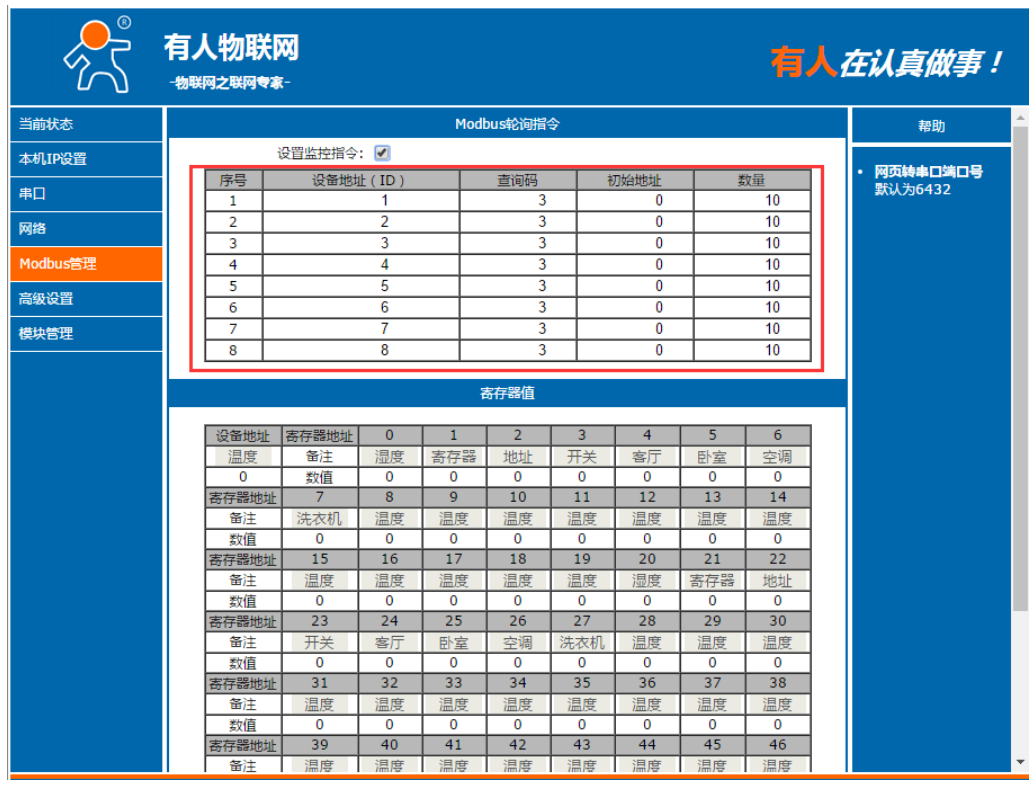

#### 图26 设置需要监控的数据

注意:

监控功能,基于 Modbus 存储功能基础上的数据监控,如果,M511 在从机模式时,没有开 启存储功能,则监控功能无效。监控功能无法显示存储地址之外的数据

1. 监控数据结果

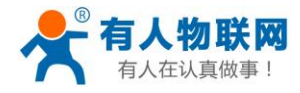

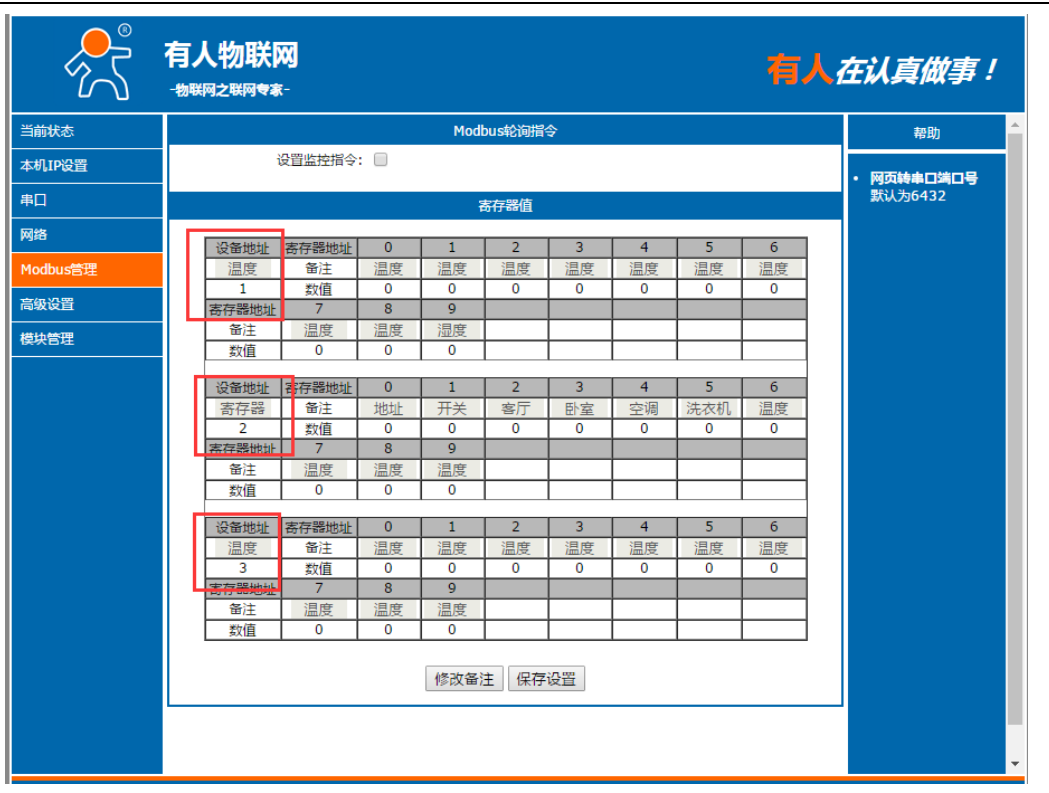

| 当前状态     |                 |           |            | Mod          | bus轮询指            | \$             |            |                             |                | 帮助         |
|----------|-----------------|-----------|------------|--------------|-------------------|----------------|------------|-----------------------------|----------------|------------|
| 本机IP设置   | ť               | 設置监控指令    | :          |              |                   |                |            |                             |                | • 网页转串口端口4 |
| 串口       |                 |           |            | ŧ            | <del>\$存器</del> 值 |                |            |                             |                | 默认为6432    |
| 网络       | 设备地址            | 客存器地址     | 0          | 1            | 2                 | 3              | 4          | 5                           | 6              |            |
| 1odbus管理 | 温度              | 备注        | 温度         | 温度           | 温度                | 温度             | 温度         | 温度                          | 温度             |            |
|          | 1               | 数值        | 0          | 0            | 0                 | 0              | 0          | 0                           | 0              |            |
| 级设置      | 寄存器地址           | 7         | 8          | 9            |                   |                |            |                             |                |            |
| 缺管理      | 备注              | 温度        | 温度         | 湿度           |                   |                |            |                             |                |            |
|          | 数值              | 0         | 0          | 0            |                   |                |            |                             |                |            |
|          | ND 45 DIS IN    |           | 0          | 1            | 2                 | 2              | 4          | -                           | 6              |            |
|          | 安方型             | 合行部地址     | titititi   | I<br>II<br>Y | <br>安厅            | <u></u> 미승     | - <b>4</b> | ्र<br>अ <del>र क्र</del> मा | 1000           |            |
|          | <u>前行部</u><br>2 | 田/土<br>教伯 | ЛВИЦ       | <u> 开天</u> 0 | - <u>-</u>        | <u>町至</u><br>0 | 空洞         | 0                           | / <u>m/</u> ;z |            |
|          | 客存器地址           | 7         | 8          | 9            |                   |                |            |                             | ~              |            |
|          | 备注              | 温度        | 温度         | 温度           |                   |                |            |                             |                |            |
|          | 数值              | 0         | 0          | 0            |                   |                |            |                             |                |            |
|          |                 |           |            |              |                   |                |            |                             |                |            |
|          | 设备地址            | 寄存器地址     | 0          | 1            | 2                 | 3              | 4          | 5                           | 6              |            |
|          | 温度              | 备注        | 温度         | 温度           | 温度                | 温度             | 温度         | 温度                          | 温度             |            |
|          | 3               | 数值        | 0          | 0            | 0                 | 0              | 0          | 0                           | 0              |            |
|          | 的行話地址           | 2000      | 8<br>:10 m | 9            |                   |                |            |                             |                |            |
|          | 百迁<br>料店        | 温度        | 温度         | 温度           |                   |                |            |                             |                |            |
|          |                 | U         | U          | U            |                   |                |            |                             |                |            |
|          |                 |           |            | 修改备》         | 主保存               | 设置             |            |                             |                |            |

#### 图27 监控数据结果

 点击修改备注,可以修改监控数据的备注信息,修改备注信息,点击保存,方便监控查阅,中文页 面备注最多可以设置三个汉字,英文最多可以设置6个字母。

http://h.usr.cn

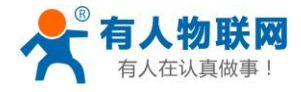

| ~~~~~~~~~~~~~~~~~~~~~~~~~~~~~~~~~~~~~~ | 有人物联网<br>-物联网2联网♥★-                                                                                                    | 在认真做事!     |
|----------------------------------------|----------------------------------------------------------------------------------------------------|------------|
| 当前状态                                   | Modbus轮询指令                                                                                                    | 帮助         |
| 本机IP设置                                 | 设置监控指令: 🗌                                                                                                    | • 网页结束口续口号 |
| 串口                                     | 寄存器值                                                                                                    | 默认为6432    |
| 网络                                     |                                                                                                    |            |
| Modbus管理                               | Caller         Caller         Caler< |            |
| 高级设置                                   | 1         数値         0         0         0         0         0         0         0         0         0         0         0         0         0         0         0         0         0         0         0         0         0         0         0         0         0         0         0         0         0         0         0         0         0         0         0         0         0         0         0         0         0         0         0         0         0         0         0         0         0         0         0         0         0         0         0         0         0         0         0         0         0         0         0         0         0         0         0         0         0         0         0         0         0         0         0         0         0         0         0         0         0         0         0         0         0         0         0         0         0         0         0         0         0         0         0         0         0         0         0         0         0         0         0         0         0                                                                                                    |            |
| 模块管理                                   | 留注         温度         温度         湿度           数值         0         0         0         0                                                                                                    |            |
|                                        | 设备地址         寄存器地址         0         1         2         3         4         5         6           寄存器         备注         地址         开关         客厅         卧室         空调         洗衣机         温度           2         数值         0         0         0         0         0         0         0         0           寄存器地址         7         8         9 </th <th></th>                                                                                                    |            |
|                                        |                                                                                                    | -          |

图28 设置备注信息

2

http://h.usr.cn

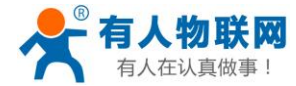

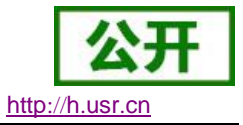

## 3. 设置协议

M511 设置协议分为网页设置产生和 AT 指令设置参数,通过 AT 指令,用户可以开发配套设置软件,也可以使用有人自带的设置软件。

## 3.1.AT 指令设置协议

### 3.1.1. 串口 AT 指令的进入方法

AT 指令是指,在命令模式下用户通过 UART 与模块进行命令传递的指令集,后面将详细讲解 AT 指令的使用格式。

上电启动成功后,可以通过 UART 对模块进行设置。

模块的缺省 UART 口参数为: 波特率 115200、无校验、8 位数据位、1 位停止位。

<说明>

AT 命令调试工具,UART 接口推荐使用 SecureCRT 软件工具或者有人专业 APP 应用程序。以下介绍均使用 UART 通信及 SecureCRT 工具演示。

从透传模式切换到命令模式需要以下两个步骤:

➤ 在 UART 上输入 "+++",模块在收到 "+++" 后会返回一个确认码 "a";

▶ 在 UART 上输入确认码"a",模块收到确认码后,返回"+OK"确认,进入命令模式;

<说明> 在输入"+++"和确认码"a"时,没有回显,如图9所示。

输入 "+++" 和 "a" 需要在一定时间内完成,以减少正常工作时误进入命令模式的概率。具体要求如下:

#### 图29 AT 指令时序图

从命令模式到切换到透传模式需要采用 AT+ENTM 命令,在命令模式下输入 AT+ENTM,以回车结尾,即 可切换到透传模式。

### 3.1.2. 网络 AT 指令的进入方法

网络 AT 指令,即通过广播的方式发送搜索关键字,然后以单播的方式设置参数,指令参考 AT 指令详解一 节

进入方法:

默认的搜索关键字为: WWW.USR.CN(区分大小写), 默认端口号为: 48899

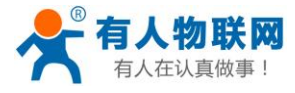

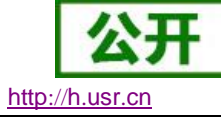

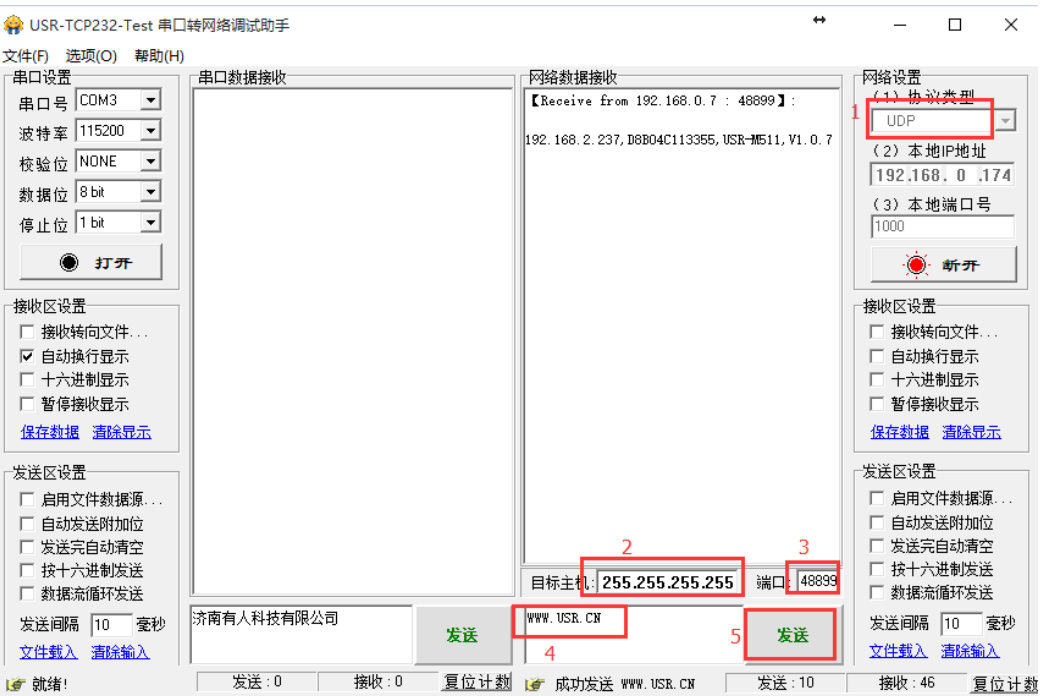

・网络 AT 指令图解

### 3.1.3. AT 错误提示符

错误码如下表:

|     | 表 6 错误码列表 |  |
|-----|-----------|--|
| 错误码 | 说明        |  |
| -1  | 无效的命令格式   |  |
| -2  | 无效的命令     |  |
| -3  | 无效的操作符    |  |
| -4  | 无效的参数     |  |
| -5  | 操作不允许     |  |

### 3.1.4. AT 指令集

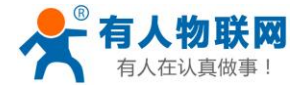

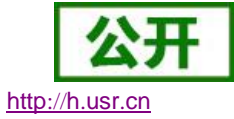

| 表 7 AT+指令列表 |                                 |  |  |
|-------------|---------------------------------|--|--|
| 指令          | 说明                              |  |  |
| Е           | 查询/设置回显功能                       |  |  |
| Z           | 重启模块                            |  |  |
| VER         | 查询模块版本号                         |  |  |
| ENTM        | 进入透传模式                          |  |  |
| MAC         | 查询模块 MAC                        |  |  |
| RELD        | 恢复模块出厂设置                        |  |  |
| WANN        | 查询/设置 WAN 口参数                   |  |  |
| DNS         | 查询/设置域名解析地址                     |  |  |
| WEBU        | 查询/设置网页用户名和密码                   |  |  |
| WEBPORT     | 查询/设置网页端口号                      |  |  |
| SEARCH      | 查询/设置搜索关键字                      |  |  |
| PLANG       | 查询/设置网页语言                       |  |  |
| UART1       | 查询/设置串口1参数                      |  |  |
| UARTTL1     | 查询/设置串口1打包参数                    |  |  |
| SOCKM       | 查询/设置网络 SOCKETA~H 参数            |  |  |
| SOCKLKM     | 查询网络 SOCKETA~H 连接状态             |  |  |
| WEBSOCKPORT | 查询/设置 WebSocket 端口号             |  |  |
| REGD1       | 查询/设置注册包方向                      |  |  |
| REGEN1      | 查询/设置端口1注册包类型                   |  |  |
| REGUSER1    | 查询/设置端口1自定义注册包内容                |  |  |
| REGCLOUD1   | 查询/设置透传云参数                      |  |  |
| MODIDM      | 查询/设置网络 SOCKETA~H Modbus ID 的参数 |  |  |

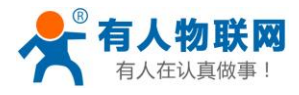

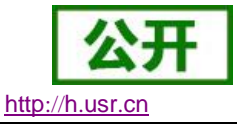

### 3.1.5.AT 指令详解:

- **1.** AT+E
  - ▶ 功能:设置/查询模块 at 命令回显设置
  - ▶ 格式:
  - ➤ 查询 AT+E <CR>
    - <CR><LF>+OK=<on/off><CR><LF>
  - ▶ 设置 AT+E=<on/off><CR> <CR><LF>+OK<CR><LF>
  - 参数: on: 打开回显,回显 AT 命令下输入的命令, off: AT 命令模式下,输入命令不回显。
  - ≻ 例: AT+E=ON
- **2.** AT+Z
  - ▶ 功能:重启模块
  - ▶ 格式:
  - ▶ 设置 AT+Z<CR> <CR><LF>+OK<CR><LF>
  - 参数:无 <注意>:该命令正确执行后,模块重新启动。
- **3.** AT+VER
  - ▶ 功能:查询模块固件版本
  - ▶ 格式:
  - ▶ 查询
    - AT+VER<CR> <CR><LF>+OK=<ver><CR><LF>
  - ▶ 参数:
    - ver:查询模块固件版本
- **4.** AT+ENTM
  - ▶ 功能:退出命令模式,进入透传模式;
  - ▶ 格式:
  - ▶ 设置 AT+ENTM<CR> <CR><LF>+OK<CR><LF>
  - 参数:无 该命令正确执行后,模块从命令模式切换到透传模式。
- **5.** AT+MAC
  - ▶ 功能:查询模块 MAC
  - ▶ 格式:

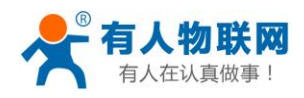

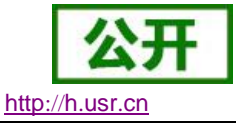

- ▶ 查询 AT+MAC<CR>
   <CR><LF>+OK=<mac><CR><LF>
   参数:
  - mac:模块的 MAC (例如 01020304050A);
- 6. AT+RELD
  - ▶ 功能:恢复模块设置为有人默认设置
  - ▶ 格式:
  - ▶ 设置 AT+RELD<CR> <CR><LF>+OK<CR><LF>
- ▶ 参数:无
- 7. AT+WANN
  - ▶ 功能:设置/查询模块获取到的 WAN □ IP (DHCP/STATIC);
  - ▶ 格式:
  - ▶ 查询
    - AT+WANN<CR>
    - <CR><LF>+OK=<mode,address,mask,gateway><CR><LF>
  - ▶ 设置 AT+WANN=<mode,address,mask,gateway><CR> <CR><LF>+OK<CR><LF>
  - ▶ 参数:
  - mode:网络 IP 模式。
     static:静态 IP
     DHCP:动态 IP (address, mask, gateway 参数省略)
  - ▶ address: IP地址。
  - ▶ mask: 子网掩码。
  - ▶ gateway: 网关地址。
  - 例: AT+WANN=static, 192. 168. 0.7, 255. 255. 255. 0, 192. 168. 0.1
- 8. AT+DNS
  - ➢ 功能:设置/查询 DNS Server 的 IP 地址;
  - ▶ 格式:
  - ▶ 查询
    - AT+DNS<CR>
    - <CR><LF>+OK=<ip><CR><LF>
  - ▷ 设置

AT+DNS<CR>

- <CR><LF>+OK =<ip><CR><LF>
- ▶ 参数:
- ▶ ip: DNS Server的 IP 地址,例: 192.168.0.1;
- ▶ 例: AT+DNS=192.168.0.1
- 9. AT+WEBU

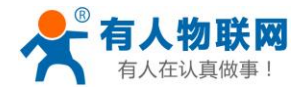

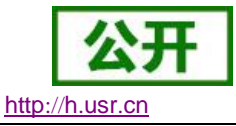

```
功能:设置/查询网页登陆用户名和密码;
 \triangleright
   格式:
 \triangleright
 ▶ 查询
    AT+WEBU<CR>
    <CR><LF>+OK=<username, password><CR><LF>
 ▶ 设置
    AT+WEBU<CR>
    <CR><LF>+OK =<username, password><CR><LF>
 ▶ 参数:
 ▶ username: 用户名,最长支持 1~15 个字符,不支持空格;
 ▶ password: 密码, 最长支持 1<sup>~</sup>15 个字符;
 ▶ 例: AT+WEBU=12345, 12345
 \triangleright
10. AT+WEBPORT
    功能:设置/查询模块 Web Server 的端口;
 \triangleright
 ▶ 格式:
 ▶ 查询
    AT+WEBPORT<CR>
    <CR><LF>+OK=<port><CR><LF>
 ▶ 设置
    AT+WEBPORT<CR>
    <CR><LF>+OK =<port><CR><LF>
 ▶ 参数:
 ▶ port: 模块内置的 web server 的端口。默认:80;
 ▶ 例: AT+WEBPORT=80
11. AT+SEARCH
 \geq
   功能:设置/查询局域网内模块搜索的端口和搜索关键字
 ▶ 格式:
 ▶ 查询
    AT+SEARCH<CR>
    <CR><LF>+OK=<port,keywords><CR><LF>
 ▶ 设置
    AT+SEARCH =<port, keywords><CR><LF>
    <CR><LF>+OK<CR><LF>
 ▶ 参数:
 ▶ port: 模块的搜索端口; 默认: 48899
```

- ➢ keywords: 模块的搜索关键字。默认: WWW. USR. CN(最长 20 字节)。
- ▶ 例: AT+SEARCH=48899, WWW.USR.CN
- **12.** AT+PLANG
  - ▶ 功能:设置/查询模块登陆的网页语言版本
  - ▶ 格式:
  - ▶ 查询

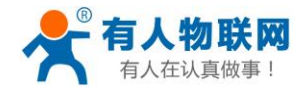

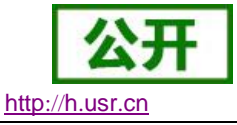

AT+ PLANG <CR> <CR><LF>+OK=<1anguage><CR><LF>

- ▶ 设置 AT+PLANG =<1anguage><CR> <CR><LF>+OK<CR><LF>
- ▶ 参数:
- language:
   cn表示网页登陆时默认中文显示;
   en表示网页登陆时默认英文显示。
- ▶ 例: AT+PLANG=CN

```
13. AT+UART1
```

- ▶ 功能:设置/查询 UART1 接口参数
- ▶ 格式:
- ▶ 查询:
  - AT+UART1<CR>
  - <CR><LF>+OK=<baudrate, data\_bits, stop\_bit, parity ><CR><LF>
- ▶ 设置: AT+UART1=<baudrate, data\_bits, stop\_bit, parity><CR><LF> <CR><LF>+OK<CR><LF>
- ▶ 参数:
- ▶ baudrate: 波特率 9600, 19200, 38400, 57600, 115200, 230400(具体根据模块制定, 模块可支持任意波特率)。
- ▶ data\_bits:数据位 5、6、7、8
- ▶ stop\_bits: 停止位 1、2(具体看模块支持)
- parity:检验位
   NONE(无检验位)
   EVEN(偶检验)
   ODD(奇检验)
   MARK(1校验)
   SPACE(0校验)
- ▶ 例: AT+UART1=9600, 8, 1, NONE
- **14.** AT+UARTTL1
  - ▶ 功能:设置/查询用户自定义打包机制
  - ▶ 格式:
  - ▶ 查询 AT+ UARTTL1<CR> <CR><LF>+OK=<time,length><CR><LF>
  - > 设置 AT+ UARTTL1=<time,length> <CR> <CR><LF>+OK<CR><LF>
- ▶ 参数:

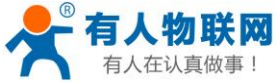

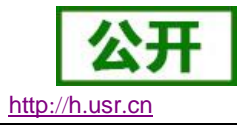

认真做事! USR-M511 软件设计手册

- ▶ time: 字节间隔: 0 ms  $^{255}$  ms; N 根据各平台性能设置, 默认值为 0。
- ▶ length:数据包的最大长度 1<sup>~</sup>1460 byte。当接收数据字节间隔时间未到,接收数据包长度达到最大长度,则打包发送,默认值为0。
- ▶ 例: AT+UARTTL1=25, 100

```
15. AT+SOCKM
```

- ▶ 功能:设置/查询网络协议参数格式:
- ▶ 查询
  - AT+SOCKM<CR>

<CR><LF>+OK=<protocol, IP, port ><CR><LF>

- ▶ 设置 AT+SOCKM=< protocol, IP, port ><CR> <CR><LF>+OK<CR><LF>
- ▶ 参数:
- ▶ Protocol:协议类型,包括
  - MARTU 对应 Modbus RTU 主机
    SLRTU 对应 Modbus RTU 从机
    MAASC 对应 Modbus ASCII 主机
    SLASC 对应 Modbus ASCII 从机
    CSLAS 对应 Modbus ASCII 云从机
    CSLRT 对应 Modbus RTU 云从机
- ▶ IP: 当模块被设置为从机时, IP 地址为服务器 IP
- ▶ Port:协议端口,10进制数,小于 65535,当作为从机是为目标端口号,当作为主机时为本地端口号
- ▶ 例: AT+SOCKA= SLRTU, 192. 168. 0. 201, 20108
- 16. AT+SOCKLKM(M:对应的 socket 号)
  - ▶ 功能:查询 TCP 链接是否已建立链接;
  - ▶ 查询
    - AT+ SOCKLKM<CR>
    - <CR><LF>+OK=<sta><CR><LF>
  - ▶ 参数
    - sta.: 参考软件设计手册 2.2.3 Web Server
- **17.** AT+WEBSOCKPORT1
  - ▶ 功能:设置/查询 Websocket 的端口号
  - ▶ 格式:
  - ▶ 查询
    - AT+ WEBSOCKPORT1<CR>
      - <CR><LF>+OK=<port><CR><LF>
  - ▶ 设置 AT+ WEBSOCKPORT1=<port> <CR> <CR><LF>+OK<CR><LF>
  - ▶ 参数:
  - ▶ Port:Websocket 监听的端口号
  - ▶ 例: AT+WEBSOCKPORT1=6432

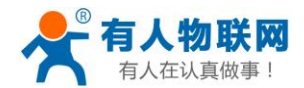

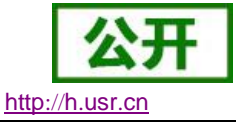

- **18.** AT+ MODIDM
  - ▶ 功能:设置/查询 ModbusA<sup>~</sup>H 的 ID 号。
  - ▶ 格式:
  - ▶ 查询
  - AT+MODIDA<CR>
    - <CR><LF>+OK=<idl, idh, offset><CR><LF>
  - ▶ 设置
    - AT+MODIDA =<idl,idh,offset><CR>
    - <CR><LF>+OK<CR><LF>
  - ▶ 参数:
  - ➢ idl: ID 范围的低位
  - ▶ idh: ID 范围的高位
  - ▶ 例: AT+ MODIDA =1,1,0
- **19.** AT+REGENn
  - ▶ 功能:设置查询端口 n 的注册包机制
  - ▶ 格式:
  - ▶ 查询
  - AT+REGEN1<CR>
    - <CR><LF>+OK=<status><CR><LF>
  - ▶ 设置 AT+REGEN1 =<status><CR>
    - <CR><LF>+OK<CR><LF>
  - ▶ 参数:
  - ➤ status:
  - USR: 使能注册包机制, 注册包最长 20 字节用户自定义注册包
  - MAC: 使能注册包机制, 注册包为6字节 MAC
  - CLOUD: 使能透传云
  - OFF: 关闭注册包功能
  - 默认: OFF
  - ▶ 例: AT+REGEN1=USR
  - ▶ 例: AT+REGTCP1=FIRST
- **20.** AT+REGUSERn
  - ▶ 功能:设置/查询端口 n 的自定义注册包内容。
  - ▶ 格式:
  - ▶ 查询
  - AT+REGUSR1<CR>
    - <CR><LF>+OK=<data>, <TYPE><CR><LF>
  - ▶ 设置 AT+REGUSR1=<data><CR> <CR><LF>+OK<CR><LF>
  - ▶ 参数:
  - ▶ data: 注册包内容,最大长度为40 默认: WWW. USR. CN TYPE: ASCII 或者 HEX

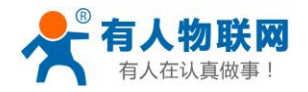

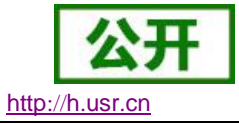

ACSII: ascii码 HEX: 十六进制

- ▶ 例: AT+REGUSR1=WWW.USR.CN, ASCII
- 21. AT+REGDn
  - ▶ 功能:设置/查询端口 n 的注册包方向。
  - ▶ 格式:
  - ▶ 查询

AT+REGD1<CR>

 $<\!\!CR\!\!>\!\!<\!\!LF\!\!>\!\!+\!\!OK\!\!=\!\!<\!\!data\!\!>\!\!<\!\!CR\!\!>$ 

- ▶ 设置 AT+REGD1=<data><CR> <CR><LF>+OK<CR><LF>
- ▶ 参数:
- ➢ data:
  - 默认: 0 0: 注册包关闭
  - 1~8: SocketA~H
  - 9: ALL
- ▶ 例: AT+REGD1=0

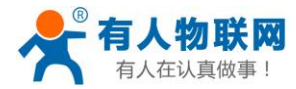

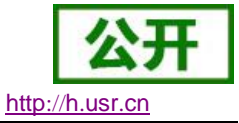

## 4. 联系方式

- 公 司: 济南有人物联网技术有限公司
- 地址:山东省济南市高新区新泺大街 1166 号奥盛大厦 1 号楼 11 层
- 网址: <u>http://www.usr.cn</u>
- 用户支持中心: <u>http://h.usr.cn</u>
- 邮 箱: sales@usr.cn
- 电话: 4000-255-652 或者 0531-88826739

#### 有人愿景:拥有自己的有人大厦

- 公司文化: 有人在认真做事!
- 产品理念: 简单 可靠 价格合理
- 有人信条: 天道酬勤 厚德载物 共同成长

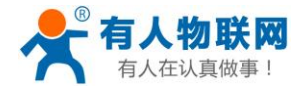

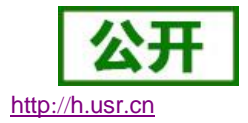

## 5. 免责声明

本文档提供有关 USR-M511 产品的信息,本文档未授予任何知识产权的许可,并未以明示或暗示,或以禁 止发言或其它方式授予任何知识产权许可。除在其产品的销售条款和条件声明的责任之外,我公司概不承担任 何其它责任。并且,我公司对本产品的销售和/或使用不作任何明示或暗示的担保,包括对产品的特定用途适用 性,适销性或对任何专利权,版权或其它知识产权的侵权责任等均不作担保。本公司可能随时对产品规格及产 品描述做出修改,恕不另行通知。

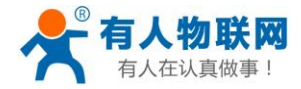

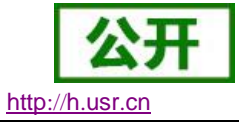

## 6. 更新历史

| 2017-5-15  | 版本 V1.0.0 创立          |
|------------|-----------------------|
| 2017-6-15  | 修改部分版本 V1.0.1         |
| 2017-7-30  | 修改审核错误内容 版本 V1.0.2    |
| 2017-8-11  | 修改回复出厂设置等问题 版本 V1.0.3 |
| 2017-8-11  | 修改固件升级等问题 版本 V1.0.4   |
| 2017-12-18 | 加入新增功能的描述 版本 V1.0.5   |
| 2017-12-29 | 修改透传云地址 版本 V1.0.6     |

2020-05-30 修改 AT+SOCKM 的定义